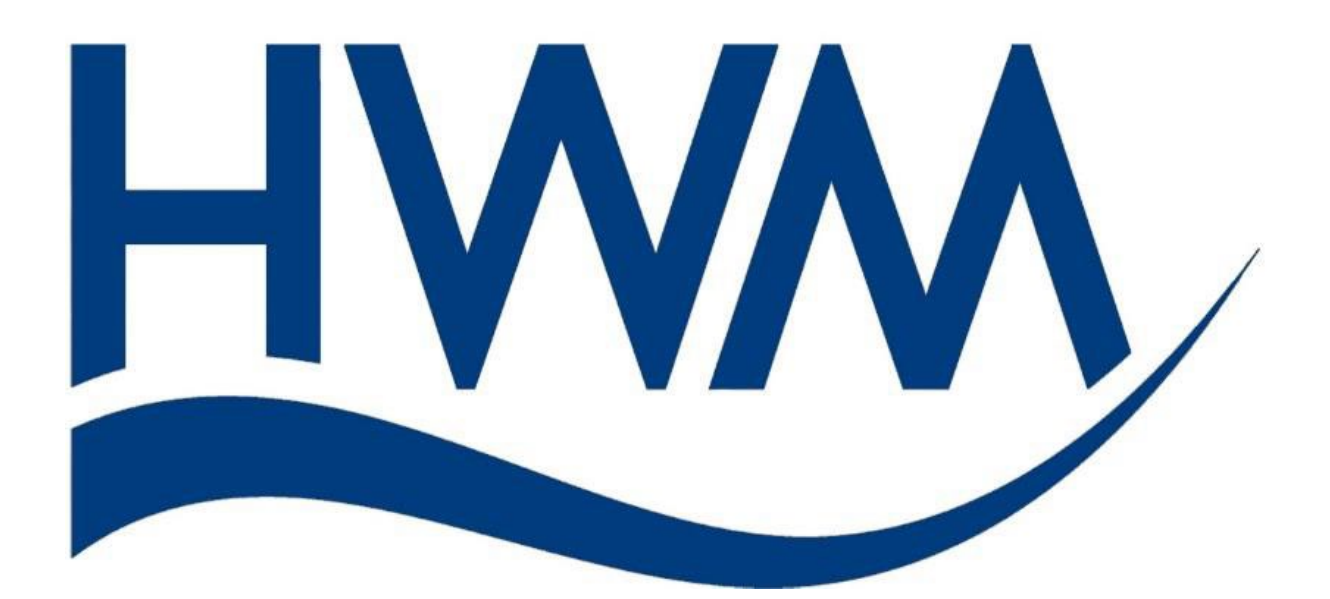

# PCorr+ et Permalog+

# Manuel d'utilisateur

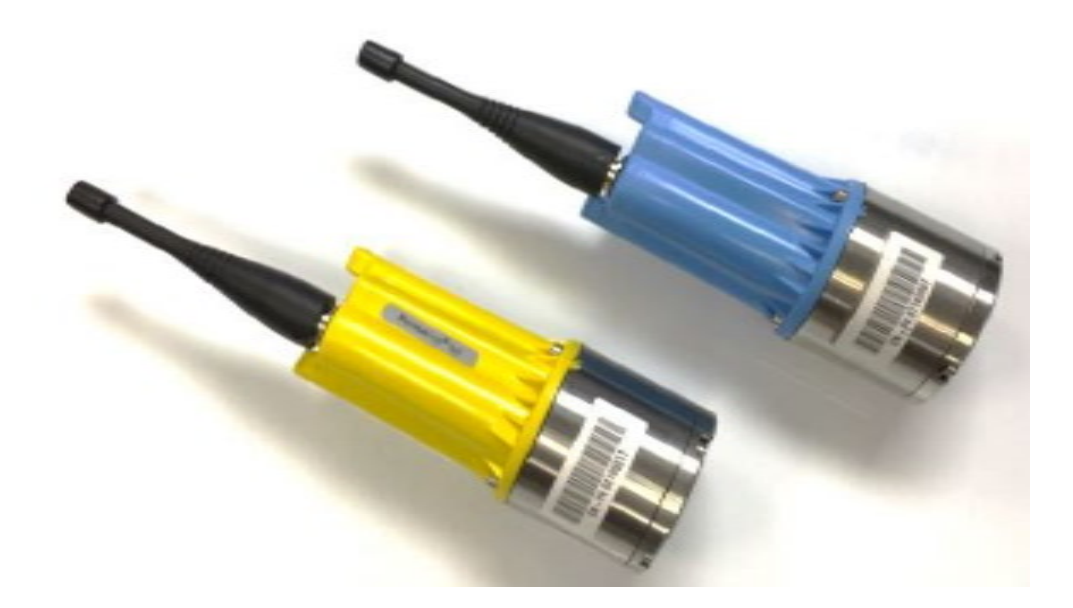

# Version F

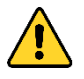

**Attention :** Ce manuel contient des informations importantes pour votre sécurité et celle de vos matériels. Lisez, comprenez et suivez les instructions de ce manuel.

# Table des matières

| ntroduction                                | 4  |
|--------------------------------------------|----|
| Généralités                                | 4  |
| PermaNetPlus                               | 5  |
| Patrouille                                 | 6  |
| Patrouille rapide                          | 9  |
| Méthode patrouille rapide                  | 9  |
| Gestion des secteurs (DMA)                 | 9  |
| Déploiement (fonction Installation)        | 9  |
| Ajouter ou modifier un nouvel enregistreur |    |
| Analyse de données                         |    |
| Lift + Shift                               |    |
| Lift                                       |    |
| Shift                                      |    |
| Aqualog                                    | 14 |
| Programmer                                 | 14 |
| Lire Etat                                  | 16 |
| Histogrammes                               | 16 |
| Téléchargement du son                      |    |
| Historique                                 |    |
| Historique de Hauteur et largeur           |    |
| Histogrammes                               | 20 |
| Config P+                                  | 21 |
| Programmer un appareil                     | 21 |
| Lire les enregistreurs                     | 22 |
| Spécial                                    | 23 |
| Firmware Upgrade                           | 24 |
| Configuration du Patrouilleur              | 26 |
| Connexions                                 | 27 |
| Patrouilleur / USB sans fil                | 27 |
| DataGate                                   |    |
| Dossier local (Toran)                      |    |
| Sauvegarde et restauration                 | 29 |
| Sauvegarde                                 | 29 |
| Restauration                               | 29 |
| Maps                                       |    |

| À propos                               | 31 |
|----------------------------------------|----|
| PermaNetPlus LLC                       | 32 |
| Conditions préalables                  | 32 |
| Écran principal                        |    |
| Importation de données audio           |    |
| Création d'une disposition de conduite |    |
| Exportation de schéma de conduites     |    |
| Importation de schéma de conduites     |    |
| Corrélation croisée                    |    |
| Aucune fuite déterminée                |    |
| Fuite déterminée                       |    |
| FAQ                                    | 42 |
| Dépannage                              | 42 |
| Avertissements                         | 43 |

# Introduction

Merci d'avoir choisi les enregistreurs HWM, nous souhaitons qu'ils vous procurent de nombreuses années de services.

Ce manuel a été créé pour la version du logiciel PermaNetPlus 2.41 et PermaNetPlus LLC 3.11 suivant vos versions la programmation individuelle de vos enregistreurs peut différer légèrement.

# Généralités

Les fuites sur conduites sont une contrainte permanente pour l'industrie de l'eau et du gaz, qui affectent la performance individuelle de ces sociétés. Cela affecte tout autant la quantité de ressource pouvant être livré aux clients que cela a un impact sur les finances de ce marché. Plus les fuites durent plus les pertes sont élevées et plus le risque de dommage environnemental augmente. Il est donc primordial de détecter et réparer ces fuites avant qu'elles ne produisent des dommages trop grands. Chez HWM, nous sommes fiers de développer les meilleurs équipements à un prix abordable afin que toutes les compagnies d'eau et gaz puissent en profiter.

Notre gamme de produit Permalog+ (jaune) a pour objectif de déterminer si une fuite est potentiellement là, et elle l'a fait avec succès pendant les 10 dernières années. Le Permalogs sont des micros capables de détecter les sons émis par les fuites. Pour conserver une autonomie de batterie la plus longue possible, l'enregistreur fonctionne une fois toutes les 24 heures, et une fois déployé le Permalog+ peut être programmé localement par radio (UHF)

Notre gamme de produit SoundSens et Aqualog enregistrent les sons présents sur les conduites et permettent de réaliser des corrélations pour localiser les fuites. Ces produits ont localisé avec précision les fuites pendant de nombreuses années et ont aider les sociétés à réparer leurs fuites.

Le nouveau système PCorr+ combine les fonctions des Permalog+, des SoundSens et des Aqualog pour augmenter encore l'efficacité de détection des fuites en gardant une solution très abordable économiquement.

Les logiciels ont également été combinés pour livrer des données rapidement. Avec ce nouveau logiciel vous serez capable de :

- Déterminer si une fuite est présente
- Configurer les appareils pour enregistrer le son à une heure spécifique
- Voir vos appareils sur une carte
- Établir une corrélation entre deux sons enregistrés et localiser une fuite
- Analyser le son enregistrer manuellement

Ce document a été produit pour vous guider à travers les fonctionnalités disponibles dans ce logiciel puissant. Veuillez lire ce manuel pour comprendre le fonctionnement du logiciel. Si vous avez des questions qui ne sont pas traitées dans ce manuel ou dans les FAQ fournies en ligne, veuillez contacter l'équipe du support technique HWM au +44 (0) 1633 489479 et sélectionner l'option 2 ou envoyer un e-mail à <u>cservice@hwm-water.com</u>.

# PermaNetPlus

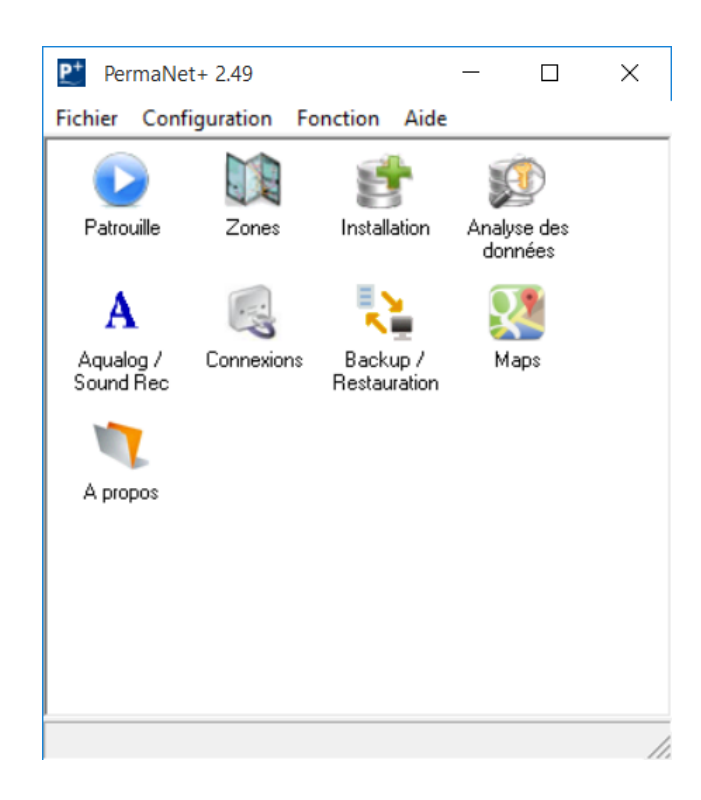

L'écran principal contient un jeu d'icone d'exécutable qui ouvre différentes fonctions du logiciel PermaNetPlus. Ils sont également accessibles depuis le menu « Fonction »

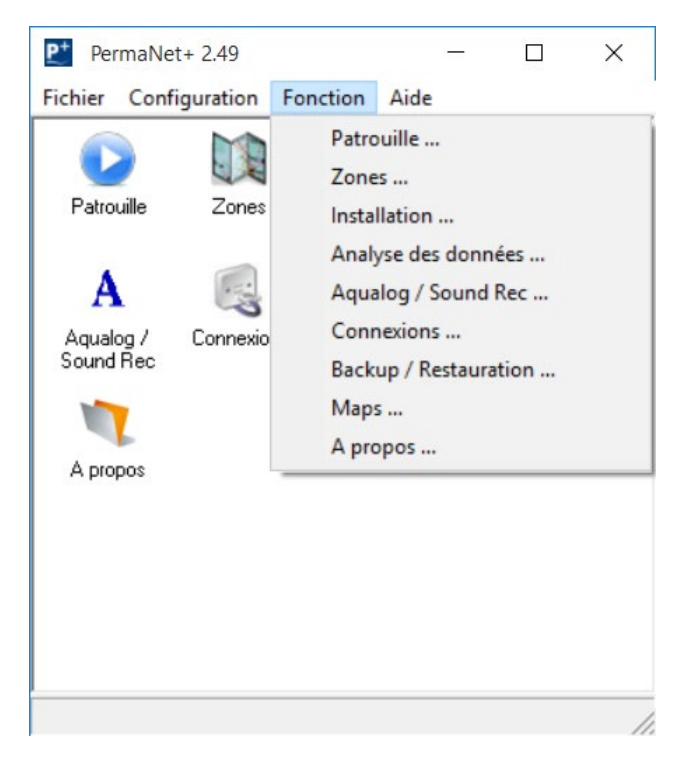

La fonction sélectionnée sera surlignée.

### Patrouille

La fonction patrouille relève des données des enregistreurs à proximité radio, quand la fonction patrouille est activée cette fenêtre apparaît

| Arrêter Patrouille  | Sensibilité :<br>Normal | Effacer Log |            |         |       |      |       |     |  |   |
|---------------------|-------------------------|-------------|------------|---------|-------|------|-------|-----|--|---|
| N° de Série         | Localisation            |             | Niveau     | Largeur | Fuite | Date | Heure | GPS |  | Τ |
|                     |                         |             |            |         |       |      |       |     |  |   |
|                     |                         |             |            |         |       |      |       |     |  |   |
|                     |                         |             |            |         |       |      |       |     |  |   |
|                     |                         |             |            |         |       |      |       |     |  |   |
|                     |                         |             |            |         |       |      |       |     |  |   |
|                     |                         |             |            |         |       |      |       |     |  |   |
|                     |                         |             |            |         |       |      |       |     |  |   |
|                     |                         |             |            |         |       |      |       |     |  |   |
|                     |                         |             |            |         |       |      |       |     |  |   |
|                     |                         |             |            |         |       |      |       |     |  |   |
|                     |                         |             |            |         |       |      |       |     |  |   |
|                     |                         |             |            |         |       |      |       |     |  |   |
|                     |                         |             |            |         |       |      |       |     |  |   |
|                     |                         |             |            |         |       |      |       |     |  |   |
|                     |                         |             |            |         |       |      |       |     |  |   |
|                     |                         |             |            |         |       |      |       |     |  |   |
|                     |                         |             |            |         |       |      |       |     |  |   |
|                     |                         |             |            |         |       |      |       |     |  |   |
|                     |                         |             |            |         |       |      |       |     |  |   |
| Patrouilla Démarrée | Donnéos lucs corrector  | unt .       | 1207472202 |         | 1     |      |       |     |  | _ |

Pour que cette fonction soit opérationnelle, il faut préalablement connecter un patrouilleur USB ou Bluetooth.

**Note :** Pour que la patrouille puisse être utilisée, l'ordinateur doit avoir activé son Bluetooth, et doit être connecté à l'unité de patrouille.

Si l'ordinateur ne détecte pas le patrouilleur Bluetooth ou USB, un message d'erreur apparaîtra. Cela veut dire qu'aucun enregistreur ne peut être lu sur ce pc.

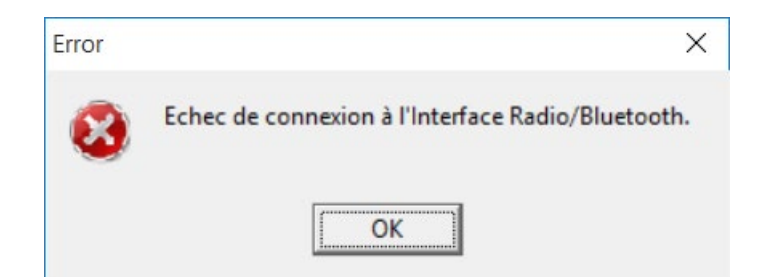

Une fois connecté un message apparaîtra en bas à gauche de la fenêtre de connexion Connected to Patroller (USB Wireless) si le PC est connecté au patrouilleur USB.

Si les enregistreurs à proximité ne sont pas lus automatiquement, clic sur Démarrer Patrouille

| Datrol                     |                  |           |        |              | _                          | х     |
|----------------------------|------------------|-----------|--------|--------------|----------------------------|-------|
|                            |                  |           |        |              |                            | ~     |
| File Patroller Logger Help |                  |           |        |              |                            |       |
| Drive-By Display<br>Sensit | tivity ·         |           |        |              |                            | HX IX |
| Stop Patrol Norm           | al 🔻             | Clear Log |        |              |                            | ••    |
|                            |                  | olour 20g |        |              |                            |       |
| Ref Number Loc             | ation            | Level     | Spread | Leak         |                            |       |
| 02165013                   |                  | 21        | 3      | L            |                            |       |
| 02165016                   |                  | 20        | 4      | L            |                            |       |
| 02165015                   |                  | 25        | 23     | N            |                            |       |
| 05160016                   |                  | 26        | 17     | N            |                            |       |
| 02165017                   |                  | 31        | 3      | L            |                            |       |
| 02165018                   |                  | 25        | 22     | N            |                            |       |
| 12345678                   |                  | 0         | 1      | N            |                            |       |
| 02165014                   |                  | 22        | 3      | L            |                            |       |
| 02165011                   |                  | 26        | 21     | N            |                            |       |
| 02165012                   |                  | 19        | 3      | L            |                            |       |
| 10131774                   |                  | 28        | 4      | L            |                            |       |
|                            |                  |           |        |              |                            |       |
|                            |                  |           |        |              |                            |       |
|                            |                  |           |        |              |                            |       |
|                            |                  |           |        |              |                            |       |
|                            |                  |           |        |              |                            |       |
|                            |                  |           |        |              |                            |       |
|                            |                  |           |        |              |                            |       |
|                            |                  |           |        |              |                            |       |
|                            |                  |           |        |              |                            |       |
|                            |                  |           |        |              |                            |       |
|                            |                  |           |        |              |                            |       |
| 02165013 received          | 11 loggers shown |           |        | Connected to | o Patroller (USB Wireless) |       |

**Note :** Vérifier avant d'utiliser un patrouilleur (USB ou Bluetooth que les fréquences radio correspondent.

**Note :** Certaines sections apparaîtront vides (localisation, GPS, adresse etc.). Cela est dû au manque d'information de configuration (voir en section **Déploiement**)

**Note :** Si un enregistreur n'apparaît pas, réveillez-le en passant l'aimant sur la partie supérieure rectangulaire. **Attention :** Cette manipulation avec l'aimant fera perdre toute synchronisation pour tout son enregistré.

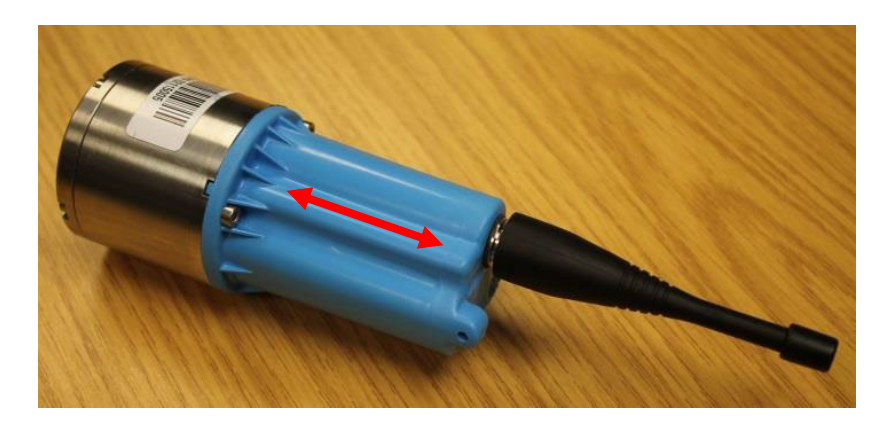

| Fichier | Patrouilleur | Perm |
|---------|--------------|------|
| Op      | tions        |      |
| Qu      | litter       |      |

Plus d'option et d'information peuvent être obtenues sur l'enregistreur en cliquant sur

« Fichier > option » et en sélectionnant l'information à afficher. Cocher la case correspondant à votre choix.

La case à cocher « Code couleur des Permalogs» introduit une barre de couleur indiquant la fuite (rouge) ou l'absence de fuite (vert) détectée.

| Options                   |                | ×         |
|---------------------------|----------------|-----------|
| Sélectionner les colonne  | s à afficher : |           |
| I N° de Série             |                |           |
| ✓ Localisation            |                |           |
| ✓ Niveau & Largeur        |                |           |
| Etat Permalog             |                |           |
| Patrol Date               |                |           |
| ✓ Heure Patrouille        |                |           |
| Adresse 1                 |                |           |
| Adresse 2                 |                |           |
| Information               |                |           |
| Type Permalog             |                |           |
| Coordonnées GPS           |                |           |
| History Collection Sta    | tus            |           |
| Collect latest data only  | •              |           |
| Afficher Ecran Drive-by : |                |           |
| • N° de Série             |                |           |
| C Localisation            |                |           |
| Options d'Affichage       |                |           |
| Code couleur des Per      | malogs         |           |
|                           | ✓ OK           | X Annuler |

Arrêter Patrouille

, la liste d'enregistreur relevé est figée.

Arrêter la patrouille en cliquant sur Un double clic sur une ligne d'enregistreur ouvre une fenêtre d'information supplémentaires sur l'enregistreur

| Détails Permale | og                    |        |                      |        | -       |       | ×    |
|-----------------|-----------------------|--------|----------------------|--------|---------|-------|------|
| N° de Série :   | 44745257790325        |        | Historique des Fuite | s      |         |       |      |
| Installé :      | 28-sept -16, 03:30    |        | Sensibilité :        |        |         |       |      |
| Type Permalog : | PermaNet+             |        | Normal               |        |         |       | •    |
| 1               |                       | _      | Heure Patrouille     | Niveau | Largeur | Fuite | ^    |
| Zones :         | Feuchy - 26012017     |        | 04-avr17, 03:30      | 41     | 3       | F     |      |
|                 |                       |        | 03-avr17, 03:30      | 41     | 3       | F     |      |
|                 |                       |        | 02-avr17, 03:30      | 41     | 3       | F     |      |
|                 |                       |        | 01-avr17, 03:30      | 41     | 3       | F     |      |
|                 |                       |        | 31-mars-17, 03:30    | 41     | 3       | F     |      |
| Localisation :  | 151 Rue d Arras BAC   |        | 30-mars-17, 03:30    | 41     | 2       | F     |      |
| Adragon 1 :     | EEUCHV12              |        | 29-mars-17, 03:30    | 40     | 3       | F     |      |
| Auresse T.      | FEOCHT12              |        | 28-mars-17, 03:30    | 40     | 3       | F     |      |
| Adresse 2 :     | 50,294601 / 2,843529  |        | 27-mars-17, 03:30    | 40     | 3       | F     |      |
| GPS :           | 50,294720 / 2,843245  |        | 26-mars-17, 03:30    | 40     | 3       | F     |      |
| Information .   |                       | _      | 25-mars-17, 03:30    | 40     | 3       | F     |      |
| information :   | 75723 6 of 8 Vodafone | ^      | 24-mars-17, 03:30    | 40     | 3       | F     |      |
|                 |                       |        | 23-mars-17, 03:30    | 40     | 3       | F     |      |
|                 |                       |        | 22-mars-17, 03:30    | 40     | 3       | F     |      |
|                 |                       |        | 21-mars-17, 03:30    | 40     | 3       | F     |      |
|                 |                       |        | 31-janv17, 03:30     | 31     | 3       | F     |      |
|                 |                       |        | 30-janv17, 03:30     | 21     | 2       | 2     |      |
|                 |                       |        | 29-janv17, 03:30     | 21     | 2       | Ē     |      |
|                 |                       | $\sim$ | 20-janv17, 03.30     | 24     | 5       | -     | ~    |
| Afficher Carte  |                       |        | Lister               |        | Graphe  | K Fe  | rmer |

Effacer Log Une fois la patrouille terminée, un clic sur effacera toutes lignes relevées.

# Patrouille rapide

En cochant le mode « Drive by », la fenêtre de patrouille (noire) apparaît et affiche le dernier appareil qui a communiqué avec le patrouilleur

| 🕑 Patrol                         |                           |           |        |         | _    |         | $\times$    |
|----------------------------------|---------------------------|-----------|--------|---------|------|---------|-------------|
| File Patroller Logger            | Help                      |           |        |         |      |         |             |
| Drive-By Display     Stop Patrol | Sensitivity :<br>Normal 💌 | Clear Log |        |         |      | R×<br>● | < Tx<br>● ● |
|                                  | 1                         | 234       | 45     | 678     | 3    |         |             |
|                                  |                           | No        | Le     | ak      |      |         |             |
|                                  | Leve                      | el: 0,    | , Sp   | orea    | d: 1 |         |             |
| Ref Number                       | Location                  | Level     | Spread | l Leak  |      |         | ^           |
| 12345678                         | HWM Water                 | 0         | 1      | N       |      |         |             |
| 02165016                         |                           | 15        | 4      | N       |      |         |             |
| 02165018                         |                           | 23        | 21     | N       |      |         |             |
| 02165014                         |                           | 15        | 3      | N       |      |         |             |
| 02165012                         |                           | 14        | 4      | N       |      |         |             |
| 12999999                         |                           | 18        | 21     | N       |      |         |             |
| 02165017                         |                           | 15        | 4      | N       |      |         |             |
| 02042009                         |                           | 18        | 4      | N       |      |         |             |
| 02105013                         |                           | 13        | 4      | IN<br>N |      |         |             |
| 02165011                         |                           | 3         | 26     | N       |      |         |             |
| 05160016                         |                           | 29        | - 20   | I       |      |         |             |
| 02165015                         |                           | 25        | 22     | N       |      |         | ~           |
|                                  |                           |           |        |         |      |         |             |

Méthode patrouille rapide

La méthode patrouille rapide consiste à réaliser une vérification rapide de l'état (Fuite/Non fuite) des enregistreurs. Elle est surtout utilisée lors de patrouille en véhicule, il est alors recommandé d'activer le mode Drive-by.

Gestion des secteurs (DMA)

Voir la fiche **FAQ 376** disponible sur le site Internet <u>www.HWMglobal.com</u> qui détaille tous les détails concernant la création et l'utilisation de secteurs.

# Déploiement (fonction Installation)

L'outil Installation permet d'associer les enregistreurs à une position géographique connue et préalablement crée.

| Deploy            | — —                                    | $\times$ |
|-------------------|----------------------------------------|----------|
| File Loggers Help |                                        |          |
| Filter Data       |                                        |          |
| Ref Number        | 12345678 <b>•</b> to 12345678 <b>•</b> |          |
| C Location        | v to v                                 |          |
|                   | <no dma=""></no>                       |          |
|                   |                                        |          |
| Add New Logger    | Edit Logger Details                    |          |
| Ref Number        |                                        | ^        |
| 12345678          |                                        |          |
| 09140012          |                                        |          |
| 09130250          |                                        |          |
| 12999999          |                                        |          |
| 02165013          |                                        |          |
| 05160013          |                                        |          |
| 02165014          |                                        |          |
| 02165011          |                                        |          |
| 07162004          |                                        |          |
| 10131774          |                                        |          |
| 07162009          |                                        | ~        |
| 36 entries shown  |                                        |          |

Tous les enregistreurs non affectés à un site, peuvent être sélectionné via la fenêtre de filtre. Cocher la case correspondante pour activer le filtre. La version actuelle de PermanetPlus (v2.49) permet de filtrer par numéro de série, adresse et secteur.

**Numéro de série :** Permet de sélectionner une suite de numéro de série. Lors de la fabrication les appareils d'une même commande on des numéros consécutifs.

**Localisation :** Permet de sélectionner une ou des adresses consécutives (ces adresses doivent être créées dans l'outil gestion des secteurs)

**Secteurs :** Permet de sélectionner un secteur (ces secteurs doivent être créés dans l'outil gestion des secteurs)

#### Ajouter ou modifier un nouvel enregistreur

Pour ajouter ou modifier un enregistreur, cliquez sur le bouton correspondant. Une nouvelle fenêtre s'ouvre et vous permet d'ajouter ou modifier les informations détaillées. Les informations minimums pour entrer un appareil dans la base de données sont le numéro de série et le numéro de téléphone.

| 👘 Ajouter Nouv  | eau Permalog              |              | -                 |              | ×     |
|-----------------|---------------------------|--------------|-------------------|--------------|-------|
| N° de Série :   |                           |              |                   |              |       |
| Installé :      | 23-août-18, 17:14:32      |              |                   |              |       |
| <u>D</u> MA :   | <aucune zone=""></aucune> |              |                   |              | •     |
| Localisation :  |                           |              |                   |              |       |
| Adresse 1 :     |                           |              |                   |              |       |
| Adresse 2 :     |                           |              |                   |              |       |
| Latitude GPS :  |                           | Etat<br>Désa | GPS :<br>ctivé pa | ır l'Utilisa | ateur |
| Longitude GPS : |                           |              |                   |              |       |
| Information :   |                           |              |                   |              | ^     |
|                 |                           |              |                   |              |       |
|                 |                           |              |                   |              | ~     |
|                 | ,                         | 🗸 ок         |                   | 🗙 Anı        | nuler |

Cliquer pour sauvegarder vos modifications. Ces détails peuvent être visualisés pour contrôle en double cliquant sur le numéro de série d'un enregistreur. La fenêtre d'état apparaît.

| 🧧 Détails Perma | log                      |        |                      |        | -       |       | ×    |
|-----------------|--------------------------|--------|----------------------|--------|---------|-------|------|
| N° de Série :   | 447452467191             |        | Historique des Fuite | s      |         |       |      |
| Installé :      | 24-sept -14, 03:30       |        | Sensibilité :        |        |         |       |      |
|                 |                          |        | Normal               |        |         |       | -    |
| Type Permalog : | PermaNet+                |        |                      |        |         | -     |      |
| Zones :         | Dama                     |        | Heure Patrouille     | Niveau | Largeur | Fuite | ^    |
| 201103 .        | Demo                     |        | 05-janv15, 03:30     | 5      | 2       | N     |      |
|                 |                          |        | 04-janv15, 03:30     | 4      | 2       | N     |      |
|                 |                          |        | 10-nov14, 03:30      | 10     | 26      | N     |      |
|                 |                          |        | 09-nov14, 03:30      | 12     | 26      | N     |      |
|                 | 1                        |        | 08-nov14, 03:30      | 15     | 26      | N     |      |
| Localisation :  | 35 Kenilworth Road       |        | 07-nov14, 03:30      | 15     | 26      | N     |      |
| Adresse 1       |                          |        | 06-nov14, 03:30      | 9      | 26      | N     |      |
| Aurobot 1.      |                          |        | 05-nov14, 03:30      | 13     | 26      | N     |      |
| Adresse 2 :     |                          |        | 03-nov14, 03:30      | 10     | 27      | N     |      |
| GPS :           | 51.883423 / -0.430376    |        | 02-nov14, 03:30      | 15     | 29      | N     |      |
| Information .   | [                        |        | 01-nov14, 03:30      | 23     | 22      | N     |      |
| information :   | 67331 72 of 100 Vodafone | ^      | 31-oct14, 03:30      | 31     | 9       | F     |      |
|                 |                          |        | 30-oct14, 03:30      | 10     | 26      | N     |      |
|                 |                          |        | 29-oct14, 03:30      | 15     | 16      | N     |      |
|                 |                          |        | 28-oct14, 03:30      | 11     | 27      | N     |      |
|                 |                          |        | 27-oct14, 03:30      | 16     | 23      | N     |      |
|                 |                          |        | 26-oct14, 03:30      | 13     | 26      | N     |      |
|                 |                          |        | 25-oct14, 03:30      | 31     | 10      | F     |      |
|                 |                          | $\sim$ | 24-oct14, 03:30      | 8      | 27      | N     | ~    |
|                 | ,                        |        | 102+ 44 02.20        | 0      | 40      | N1    |      |
| Editer Perma    | log Supprimer Permalog   | Af     | ficher Carte Liste   | n (    | Graphe  | Y Fo  | rmer |

**Note :** Les coordonnées GPS de latitude et longitude doivent être au format de la carte choisie dans l'outil Maps. Par exemple, si le server Google Maps a été sélectionné le format de coordonnées doit correspondre au format Google Maps.

# Analyse de données

L'outil **Analyse de données** permet de filtrer les enregistreurs afin d'exporter les données de la liste choisie vers un format compatible Excel. La fenêtre suivante apparaît.

| Zones définies                                                                                                    |                                                                                                    |                                                                                                 |                                                                                           |                                                                                            |                                                                                                    | P              | ermalog    | js — |
|----------------------------------------------------------------------------------------------------|----------------------------------------------------------------------------------------------------|-------------------------------------------------------------------------------------------------|-------------------------------------------------------------------------------------------|--------------------------------------------------------------------------------------------|----------------------------------------------------------------------------------------------------|----------------|------------|------|
| Nom Zone                                                                                                    | # Permal                                                                                                    | Créé F                                                                                          | Réf. Plan                                                                                 | Code p                                                                                     | os Commentaire                                                                                                    |                |            |      |
| <aucun></aucun>                                                                                                    | 134                                                                                                    |                                                                                                 |                                                                                           |                                                                                            |                                                                                                    |                |            |      |
| Demo                                                                                                    | 30 10-r                                                                                                    | nov14 1                                                                                         |                                                                                           |                                                                                            |                                                                                                    |                |            |      |
| euchy - 26012017                                                                                                    | 14 27-j                                                                                                    | anv17 1                                                                                         |                                                                                           |                                                                                            |                                                                                                    |                |            |      |
| Test1                                                                                                    | 1 08-f                                                                                                    | évr17 1                                                                                         |                                                                                           |                                                                                            |                                                                                                    |                |            |      |
| Test 2                                                                                                    | 1 08-f                                                                                                    | évr17 1                                                                                         |                                                                                           |                                                                                            |                                                                                                    |                |            |      |
|                                                                                                    |                                                                                                    |                                                                                                 |                                                                                           |                                                                                            |                                                                                                    |                |            |      |
|                                                                                                    |                                                                                                    |                                                                                                 |                                                                                           |                                                                                            |                                                                                                    |                |            |      |
| C                                                                                                    |                                                                                                    |                                                                                                 |                                                                                           |                                                                                            | 2                                                                                                    | >              |            |      |
|                                                                                                    |                                                                                                    |                                                                                                 |                                                                                           |                                                                                            |                                                                                                    |                |            |      |
|                                                                                                    |                                                                                                    |                                                                                                 |                                                                                           |                                                                                            |                                                                                                    |                |            |      |
| Filtres                                                                                                    | Base de Donné                                                                                                    | es Sensi                                                                                        | bilité :                                                                                  |                                                                                            | lamiàra potravilla aquia                                                                                                    | mont           |            |      |
| Filtres<br>Type Permalog                                                                                                    | Base de Donné                                                                                                    | es Sensi                                                                                        | bilité :                                                                                  |                                                                                            | ernière patrouille seule                                                                                                    | ement          | s affiche  | áes  |
| Filtres<br>Type Permalog                                                                                                    | Base de Donné                                                                                                    | es Sensi                                                                                        | bilité :<br>nal _                                                                         |                                                                                            | lernière patrouille seule<br>Eventer la<br>lernières données seul                                                                                                    | ement<br>ement | s affiche  | ées  |
| Filtres<br>Type Permalog                                                                                                    | Base de Donné                                                                                                    | es Sensi<br>ies Norm                                                                            | bilité :<br>nal _                                                                         | D<br>D<br>Fuite                                                                            | ernière patrouille seule<br>lernières données seul<br>Heure Patrouille                                                                                                    | ement<br>ement | s affiche  | ées  |
| Filtres Type Permalog Permalog+ Nom Zone                                                                                                    | Base de Donné                                                                                                    | es Sensi<br>ies Norm<br>Niveau                                                                  | bilité :<br>nal<br>Largeur<br>20                                                          | Fuite                                                                                      | lernière patrouille seule<br>lernières données seul<br>Heure Patrouille<br>05-iany15                                                                                                    | ement<br>ement | s affiche  | ées  |
| Filtres Type Permalog Permalog+ Nom Zone                                                                                                    | Base de Donné<br>Filtrer les Donné<br>№ de Série<br>447452467190<br>447452467190                                                                                                    | es Sensi<br>ies Norm<br>Niveau<br>11<br>13                                                      | bilité :<br>nal<br>Largeur<br>20<br>23                                                    | Fuite<br>N<br>N                                                                            | lernière patrouille seule<br>lernières données seul<br>Heure Patrouille<br>05-janv15<br>04-janv15                                                                                                    | ement<br>ement | es affiché | ées  |
| Filtres Type Permalog Permalog+ Nom Zone <aucun></aucun>                                                                                                    | Base de Donné<br>Filtrer les Donné<br>№ de Série<br>447452467190<br>447452467190                                                                                                    | es Sensi<br>ies Norm<br>Niveau<br>11<br>13<br>10                                                | bilité :<br>al <u>Largeur</u><br>20<br>23<br>23                                           | Fuite<br>N<br>N<br>N                                                                       | ernière patrouille seule<br>lernières données seul<br>Heure Patrouille<br>05-janv15<br>04-janv15<br>10-nov14                                                                                                    | ement<br>ement | es affiché | ées  |
| Filtres Type Permalog Permalog+ Nom Zone Aucun> Ter N° de Série                                                                                                   | Base de Donné<br>Filtrer les Donné<br>№ de Série<br>447452467190<br>447452467190<br>447452467190<br>447452467190                                                                                                 | es Sensi<br>ies Norm<br>Niveau<br>11<br>13<br>10<br>19                                          | bilité :<br>nal<br>Largeur<br>20<br>23<br>23<br>23<br>23                                  | Fuite<br>N<br>N<br>N<br>N<br>N                                                             | ernière patrouille seule<br>lernières données seul<br>Heure Patrouille<br>05-janv15<br>04-janv15<br>10-nov14<br>09-nov14                                                                                                 | ement<br>ement | es affiché | ées  |
| Filtres<br>Type Permalog<br>Permalog+ ▼<br>Nom Zone<br><aucun> ▼<br/>1er N° de Série</aucun>                                                                      | Base de Donné<br>Filtrer les Donné<br>№ de Série<br>447452467190<br>447452467190<br>447452467190<br>447452467190<br>447452467190                                                                                 | es Sensi<br>ies Norm<br>Niveau<br>11<br>13<br>10<br>19<br>18                                    | bilité :<br>nal 20<br>23<br>23<br>23<br>23<br>22                                          | Fuite<br>N<br>N<br>N<br>N<br>N<br>N<br>N                                                   | ernière patrouille seule<br>lernières données seul<br>Heure Patrouille<br>05-janv15<br>04-janv15<br>10-nov14<br>09-nov14<br>08-nov14                                                                                     | ement<br>ement | es affiché | ées  |
| Filtres<br>Type Permalog<br>Permalog+ ▼<br>Nom Zone<br><aucun> ▼<br/>1er N° de Série<br/>00000012 ▼</aucun>                                                       | Base de Donné<br>Filtrer les Donné<br>№ de Série<br>447452467190<br>447452467190<br>447452467190<br>447452467190<br>447452467190<br>447452467190                                                                 | es Sensi<br>ies Norm<br>11<br>13<br>10<br>19<br>18<br>13                                        | bilité :<br>al <u> </u>                                                                   | Fuite<br>N<br>N<br>N<br>N<br>N<br>N<br>N<br>N                                              | Hernière patrouille seule<br>lernières données seule<br>Heure Patrouille<br>05-janv15<br>04-janv15<br>10-nov14<br>09-nov14<br>08-nov14<br>07-nov14                                                                       | ement<br>ement | es affiché | ées  |
| Filtres<br>Type Permalog<br>Permalog+ ▼<br>Nom Zone<br><aucun> ▼<br/>1er N° de Série<br/>00000012 ▼<br/>Darrier Nº de Série</aucun>                               | Base de Donné<br>Filtrer les Donné<br>№ de Série<br>447452467190<br>447452467190<br>447452467190<br>447452467190<br>447452467190<br>447452467190                                                                 | es Sensi<br>ies Norm<br>11<br>13<br>10<br>19<br>18<br>13<br>11                                  | bilité :<br>nal 20<br>23<br>23<br>23<br>23<br>22<br>26<br>27                              | Fuite<br>N<br>N<br>N<br>N<br>N<br>N<br>N<br>N<br>N<br>N                                    | Hernière patrouille seule<br>Hernières données seule<br>Heure Patrouille<br>05-janv15<br>04-janv15<br>10-nov14<br>09-nov14<br>08-nov14<br>07-nov14<br>06-nov14                                                           | ement<br>ement | es affiché | ées  |
| Filtres<br>Type Permalog<br>Permalog+ •<br>Nom Zone<br><aucun> •<br/>1er N° de Série<br/>00000012 •<br/>Dernier N° de Série</aucun>                               | Base de Donné<br>Filtrer les Donné<br>№ de Série<br>447452467190<br>447452467190<br>447452467190<br>447452467190<br>447452467190<br>447452467190<br>447452467190<br>447452467190                                 | es Sensi<br>ees Norm<br>11<br>13<br>10<br>19<br>18<br>13<br>11<br>14                            | bilité :<br>al<br>20<br>23<br>23<br>23<br>23<br>23<br>22<br>26<br>27<br>25                | Fuite<br>N<br>N<br>N<br>N<br>N<br>N<br>N<br>N<br>N<br>N<br>N<br>N                          | Hernière patrouille seule<br>Hernières données seule<br>Heure Patrouille<br>05-janv15<br>04-janv15<br>10-nov14<br>09-nov14<br>08-nov14<br>06-nov14<br>06-nov14<br>06-nov14                                               | ement<br>ement | es affiché | ées  |
| Filtres<br>Type Permalog<br>Permalog+ •<br>Nom Zone<br><aucun> •<br/>1er N° de Série<br/>00000012 •<br/>Dernier N° de Série<br/>00000012 •</aucun>                | Base de Donné<br>Filtrer les Donné<br>№ de Série<br>447452467190<br>447452467190<br>447452467190<br>447452467190<br>447452467190<br>447452467190<br>447452467190<br>447452467190                                 | es Sensi<br>ees Norm<br>11<br>13<br>10<br>19<br>18<br>13<br>11<br>14<br>10                      | bilité :<br>al<br>20<br>23<br>23<br>23<br>23<br>23<br>22<br>26<br>27<br>25<br>26          | Fuite<br>N<br>N<br>N<br>N<br>N<br>N<br>N<br>N<br>N<br>N<br>N<br>N<br>N<br>N                | Hernière patrouille seule<br>Hernières données seule<br>Heure Patrouille<br>05-janv15<br>04-janv15<br>10-nov14<br>09-nov14<br>08-nov14<br>06-nov14<br>06-nov14<br>05-nov14<br>05-nov14<br>04-nov14                       | ement<br>ement | es affiché | ées  |
| Filtres<br>Type Permalog<br>Permalog+ •<br>Nom Zone<br><aucun> •<br/>1er N° de Série<br/>00000012 •<br/>Dernier N° de Série<br/>00000012 •</aucun>                | Base de Donné<br>Filtrer les Donné<br>№ de Série<br>447452467190<br>447452467190<br>447452467190<br>447452467190<br>447452467190<br>447452467190<br>447452467190<br>447452467190<br>447452467190                 | es Sensi<br>es Norm<br>Niveau<br>11<br>13<br>10<br>19<br>18<br>13<br>11<br>14<br>10<br>8        | bilité :<br>al 20<br>23<br>23<br>23<br>23<br>23<br>22<br>26<br>27<br>25<br>26<br>17       | Fuite<br>N<br>N<br>N<br>N<br>N<br>N<br>N<br>N<br>N<br>N<br>N<br>N<br>N<br>N<br>N           | ernière patrouille seule<br>lernières données seul<br>Heure Patrouille<br>05-janv15<br>04-janv15<br>10-nov14<br>09-nov14<br>08-nov14<br>06-nov14<br>06-nov14<br>05-nov14<br>04-nov14<br>03-nov14                         | ement<br>ement | es affiché | ées  |
| Filtres<br>Type Permalog<br>Permalog+ •<br>Nom Zone<br><aucun> •<br/>1er N° de Série<br/>00000012 •<br/>Dernier N° de Série<br/>00000012 •<br/>Etat Fuite</aucun> | Base de Donné<br>Filtrer les Donné<br>№ de Série<br>447452467190<br>447452467190<br>447452467190<br>447452467190<br>447452467190<br>447452467190<br>447452467190<br>447452467190<br>447452467190<br>447452467190 | es Sensi<br>ees Norm<br>Niveau<br>11<br>13<br>10<br>19<br>18<br>13<br>11<br>14<br>10<br>8<br>19 | bilité :<br>al 20<br>23<br>23<br>23<br>23<br>23<br>22<br>26<br>27<br>25<br>26<br>17<br>22 | Fuite<br>N<br>N<br>N<br>N<br>N<br>N<br>N<br>N<br>N<br>N<br>N<br>N<br>N<br>N<br>N<br>N<br>N | ernière patrouille seule<br>bernières données seul<br>Heure Patrouille<br>05-janv15<br>04-janv15<br>10-nov14<br>09-nov14<br>08-nov14<br>06-nov14<br>06-nov14<br>05-nov14<br>04-nov14<br>03-nov14<br>03-nov14<br>03-nov14 | ement<br>ement | es affiché | ées  |

Pour activer un filtre, cocher la case correspondante. Les filtres disponibles sont types d'enregistreurs, nom de secteur, État de fuite, Date de patrouille. Les enregistreurs sans secteur seront triés par défaut dans « aucun ».

Dans la partie « Base de données », cocher la case « filtrer les données » pour activer les filtres choisis. Plus de colonne peuvent être ajouté dans le tableau, en ouvrant Fichier >> Option et en sélectionnant les colonnes désirées.

En cliquant sur

Exporter les données affichées

un fichier .csv sera créer sur le répertoire choisi.

#### Lift + Shift

Cette fonction permet d'utiliser les enregistreurs en pose et dépose régulière, en faisant des mesures sur différents sites. Si la liste d'appareil n'apparaît pas, essayer ces actions :

- Assurez-vous d'avoir sélectionner la bonne base de données. Choisissez dans la liste déroulante.
- Ouvrez « Fichier » / « Options » et assurez-vous que la case « numéro de série » est cochée dans Lift et dans Shift.

| Options                |                              | ×                  |
|------------------------|------------------------------|--------------------|
| Sélectionner les color | nnes à afficher :            |                    |
|                        | Ecran Lift (Retrait)         | Ecran Shift (Pose) |
| N° de Série            | $\overline{\mathbf{v}}$      |                    |
| Localisation           |                              |                    |
| Etat                   | <b>v</b>                     |                    |
| Adresse 1              |                              |                    |
| Adresse 2              | Г                            |                    |
| Information            |                              |                    |
| Type Permalog          | $\overline{\mathbf{v}}$      | <b>V</b>           |
| Coordonnées GPS        | $\overline{\mathbf{v}}$      | 5                  |
| Afficher Ecran Drive-I | by :                         |                    |
| N° de Série            |                              | •                  |
| Pour Auto-Incrémente   | er :                         |                    |
| Classer par N° de Se   | érie                         | -                  |
| After export automat   | ically upload to email serve | er                 |
|                        |                              | OK X Annuler       |

### Lift

Pour relever les appareils, sélectionner l'onglet « Lift ».

Double cliquez sur un enregistreur pour faire apparaître la fenêtre de détails.

Puis cliquez sur Un-deploy pour relever l'appareil, et réinitialiser les coordonnées de pose associée.

| Détails Permal  | og                           |      |              |          |        | -       |       | ×    |
|-----------------|------------------------------|------|--------------|----------|--------|---------|-------|------|
| N° de Série :   | 447452467190                 | His  | torique des  | s Fuites |        |         |       |      |
| Installé :      | 24-sept -14 03:30            | Se   | nsibilité :  |          |        |         |       |      |
|                 |                              | No   | rmal         |          |        |         |       | -    |
| Type Permalog : | PermaNet+                    |      |              |          |        |         |       | _    |
|                 |                              | H    | eure Patroui | ille     | Niveau | Largeur | Fuite | ^    |
| ones :          | Demo                         | 05   | -janv15, 03  | 3:30     | 11     | 20      | N     |      |
|                 |                              | 04   | -janv15, 03  | 3:30     | 13     | 23      | N     |      |
|                 |                              | 10   | -nov14, 03   | :30      | 10     | 23      | N     |      |
|                 |                              | 09   | -nov14, 03   | :30      | 19     | 23      | N     |      |
|                 |                              | 30   | -nov14, 03   | :30      | 18     | 22      | N     |      |
| ocalisation :   | Near Bridge New Bedford Road | 07   | -nov14, 03   | :30      | 13     | 26      | N     |      |
| d               |                              | 06   | -nov14, 03   | :30      | 11     | 27      | N     |      |
| aresse 1:       |                              | 05   | -nov14, 03   | :30      | 14     | 25      | N     | - 1  |
| dresse 2 :      |                              | 04   | -nov14, 03   | :30      | 10     | 26      | N     |      |
| PS ·            | 51 883747 / .0 419953        | 03   | -nov14, 03   | :30      | 8      | 17      | N     |      |
| N 0 .           | 51.0057477-0.415555          | 02   | -nov14, 03   | :30      | 19     | 22      | N     |      |
| nformation :    | 67331 71 of 100 Vodafone     | ^ 01 | -nov14, 03   | :30      | 19     | 25      | N     |      |
|                 |                              | 31   | -oct14, 03   | :30      | 16     | 22      | N     |      |
|                 |                              | 30   | -oct14, 03   | :30      | 8      | 22      | N     |      |
|                 |                              | 29   | -oct14, 03   | :30      | 7      | 24      | N     |      |
|                 |                              | 28   | -oct14, 03   | :30      | 15     | 26      | N     |      |
|                 |                              | 27   | -oct14, 03   | :30      | 8      | 23      | N     |      |
|                 |                              | 26   | -oct14, 03   | :30      | 17     | 23      | N     |      |
|                 |                              | ~ 25 | -oct14, 03   | :30      | 14     | 21      | N     |      |
|                 |                              | 10   | 44 02        | -20      | 0      | 05      |       |      |
| Un deploy       | Afficher Carte               |      |              | Listen   | 1 1    | Granhe  | YE    | rmor |

| 18 Lift + Shift           |                 |              |                       | -             | □ ×   |
|---------------------------|-----------------|--------------|-----------------------|---------------|-------|
| Eichier Patrouilleur Aide |                 |              |                       |               |       |
| Lift (Retrait) Shift      | (Pose)          |              |                       |               |       |
|                           | Base de Donn    | ées          |                       |               | Bx Tx |
| Démarrer Patrouille       | Demo            |              | •                     | Export Patrol | • •   |
|                           | Permalogs dans  | la Base de d | onnées : 30           |               |       |
| Affichage Drive-By        | Permalogs resta | nts :        | 30                    | Export DMA    |       |
| N° de Série               | Etat            | Type         | GPS                   |               | ,     |
| 447452467190              | Installé        | PN+          | 51.883747 / -0.419953 |               |       |
| 447452467191              | Installé        | PN+          | 51,883423 / -0,430376 |               |       |
| 447452467192              | Installé        | PN+          | 51.886009 / -0.430863 |               |       |
| 447452467193              | Installé        | PN+          | 51.888931 / -0.432702 |               |       |
| 447452467194              | Installé        | PN+          | 51.887985 / -0.431630 |               |       |
| 447452467195              | Installé        | PN+          | 51.893311 / -0.433432 |               |       |
| 447452467196              | Installé        | PN+          | 51.894600 / -0.431702 |               |       |
| 447452467197              | Installé        | PN+          | 51.884190 / -0.429172 |               |       |
| 447452467198              | Installé        | PN+          | 51.893940 / -0.433945 |               |       |
| 447452467199              | Installé        | PN+          | 51.884747 / -0.425302 |               |       |
| 447452467201              | Installé        | PN+          | 51.887409 / -0.420060 |               |       |
| 447452467202              | Installé        | PN+          | 51.885891 / -0.421060 |               |       |
| 447452467203              | Installé        | PN+          | 51.892254 / -0.434515 |               |       |
| 447452467204              | Installé        | PN+          | 51.886452 / -0.428688 |               |       |
| 447452467205              | Installé        | PN+          | 51.885391 / -0.426471 |               |       |
| 447452467206              | Installé        | PN+          | 51.885017 / -0.427458 |               |       |
| 447452467207              | Installé        | PN+          | 51.888149 / -0.421317 |               |       |
| 447452467208              | Installé        | PN+          | <aucun></aucun>       |               |       |
| 447452467209              | Installé        | PN+          | 51.889557 / -0.421618 |               |       |
| 447452467210              | Installé        | PN+          | <aucun></aucun>       |               |       |
| 447452467211              | Installé        | PN+          | <aucun></aucun>       |               |       |
| 447452467212              | Installé        | PN+          | 51.883335 / -0.429420 |               |       |
| 447452467213              | Installé        | PN+          | 51.883121 / -0.426246 |               |       |
| 447452467214              | Installé        | PN+          | 51.884174 / -0.423823 |               |       |
| 447452467215              | Installé        | PN+          | 51.883186 / -0.427580 |               |       |
| 447452467216              | Installé        | PN+          | 51.884514 / -0.420557 |               |       |

# Shift

Pour placer un enregistreur sur le terrain, sélectionner l'onglet « Shift », puis sélectionner l'enregistreur que vous souhaitez installer sur le terrain.

Remplissez les données de pose, puis cliquez sur le bouton Update Database pour enregistrer les modifications.

| 🌆 Lift + Shift       |                   |                                      |                                             | - | × |
|----------------------|-------------------|--------------------------------------|---------------------------------------------|---|---|
| Eichier Patrouilleur | Aide              |                                      |                                             |   |   |
| Lift (Retrait) Si    |                   |                                      |                                             |   |   |
| Base de Données :    | Demo              |                                      | •                                           |   |   |
| N° de Série :        | J                 | Permalogs dans I<br>Permalogs non de | a Base de donnees : 30<br>éployés : 0       |   |   |
| Localisation :       |                   |                                      |                                             |   |   |
| Adresse <u>1</u> :   |                   |                                      |                                             |   |   |
| Adresse 2 :          |                   |                                      |                                             |   |   |
| Coordonnées GPS :    |                   |                                      | GPS Status :<br>Désactivé par l'Itilisateur |   |   |
|                      | Retour            | Sauter                               |                                             |   |   |
|                      |                   |                                      | _                                           |   |   |
|                      | Mettre à jour Bas | e de données                         |                                             |   |   |
| Permalogs non dép    | oloyés :          |                                      |                                             |   |   |
| N° de Série          | GPS               |                                      |                                             |   |   |
|                      |                   |                                      |                                             |   |   |
|                      |                   |                                      |                                             |   |   |
|                      |                   |                                      |                                             |   |   |
|                      |                   |                                      |                                             |   |   |
|                      |                   |                                      |                                             |   |   |
|                      |                   |                                      |                                             |   |   |
|                      |                   |                                      |                                             |   |   |
|                      |                   |                                      |                                             |   |   |
|                      |                   |                                      |                                             |   |   |
| Patrouille arrêtée   |                   | NON CO                               | ONNECTE                                     |   |   |

### Aqualog

La fonction Aqualog permet paramétrer un enregistreur en mode Aqualog ou permet de programmer un enregistrement sonore. Les fonctions accessibles dépendent du type d'appareil. La fenêtre ci-dessous apparaît.

| Permalog+ (0) | Programmer<br>Programmer<br>Heure départ :<br>vendredi<br>Durée enregistrr<br>5 minutes<br>Enreg /Jour :<br>10<br>Max Auto Recor<br>1 | Lire Etat   Histog | nammes  <br>ng dog  <br>00 -<br>enregistrement :<br>-<br>-<br>-<br>-<br>-<br>-<br>-<br>-<br>-<br>-<br>- | Par défaut<br>Démarrer : ven., 31-août-18, 05:00<br>Terminer : ven., 31-août-18, 05:59 |  |  |
|---------------|----------------------------------------------------------------------------------------------------|--------------------|----------------------------------------------------------------------------------------------------|----------------------------------------------------------------------------------------|--|--|
|               | Permalog                                                                                                    | Etat               |                                                                                                    |                                                                                        |  |  |

La fenêtre Permalog+ montre la liste des appareils détectés, cette liste se mets à jour régulièrement. La liste est faite soit de numéro de série ou de numéro de téléphone. Une fois qu'un appareil d'est plus à portée il est automatiquement retiré de la liste.

Pour programmer un ou plusieurs enregistreurs, cocher la case correspondante.

#### Programmer

Dans l'onglet programmer, tous les enregistreurs peuvent être configure pour un travail Aqualog, mais seulement certains peuvent être programme pour l'enregistrement de son.

**Note** : Si Aqualog est sélectionné, le troisième onglet représentera les histogrammes ; Si enregistrement du son est sélectionné, le troisième onglet représentera le téléchargement de son.

Ci-dessous une liste des différents paramètres utilisables :

| Heure départ :<br>Durée enregistrement : | Règle le jour et l'heure de l'analyse<br>du son ( <b>Note</b> : L'heure de départ ne<br>peut pas être réglée dans le passé).<br>Règle la durée de l'enregistrement<br>de son. |
|------------------------------------------|----------------------------------------------------------------------------------------------------|
| Intervalle enregistrement :              | Règle le délai entre les<br>enregistrements (Aqualog<br>seulement).                                                                                                    |
| Enreg/Jour :                             | Règle le nombre d'enregistrement par jour (Aqualog seulement).                                                                                                    |
| # Jour :                                 | Règle le nombre de jours d'activité<br>de l'enregistreur (Aqualog<br>seulement).                                                                                              |

Une fois la sélection faite, cliquez sur le bouton program pour confirmer la programmation de tous les enregistreurs cochés. Les appareils apparaîtront dans la partie inférieure de la fenêtre ainsi que leur statut de mise à jour.

| jichier <u>P</u> atrouilleur <u>A</u> ide |                                                                                                    |                                                                                                    |                  |                                                                                        | I | Rx T |
|-------------------------------------------|----------------------------------------------------------------------------------------------------|----------------------------------------------------------------------------------------------------|------------------|----------------------------------------------------------------------------------------|---|------|
| Permalog+(0)                              | Programmer<br>Programmer<br>Heure départ :<br>mercredi<br>Durée enregistrr<br>5 minutes<br>Enreg./Jour :<br>10 ÷<br>Max Auto Reco<br>5<br>Permalog | Lire Etat   Histor<br>ner C Sound Record<br>C Sound Record<br>ement : Intervalle<br>I minute<br># Jours :<br>1 ÷<br>rdings<br>Save bati | enregistrement : | Par défaut<br>Démarrer : mer., 29-août-18, 01:00<br>Terminer : mer., 29-août-18, 01:59 |   |      |
|                                           | 1                                                                                                    |                                                                                                    |                  |                                                                                        |   |      |
| Tous Aucun                                |                                                                                                    |                                                                                                    |                  |                                                                                        |   |      |

**IMPORTANT** : Pour une corrélation de son précise, les enregistreurs doivent être programmes ensemble et non séparément. Toutes autre méthode engendrera un écart de temps et de distance d'environ 5m par minute de différence.

Une fois qu'un enregistreur est programmé, son statut évoluera de "en attente" vers "initialisation" puis "Programmé" et le message en bas à gauche sera « lecture 100% ».

### Lire Etat

L'onglet "Lire Etat" permet de lire les données de l'enregistreur ainsi que la programmation actuelle qu'il contient. Cochez un enregistreur à lire, et cliquez le bouton Lire Etat , les paramètres seront affichés

| Aqualog                                                   |                |                     |              |              |                |             |      | -    |   | ×            |
|-----------------------------------------------------------|----------------|---------------------|--------------|--------------|----------------|-------------|------|------|---|--------------|
| Ticket Fanonien Aire                                      |                |                     |              |              |                |             |      |      | P | tx Tx<br>● ● |
| Permalog+ (0)                                             | Programmer     | Lire Etat (Aqualog) | Histogramme  | s            |                |             |      |      |   |              |
|                                                           | Permalog       | Jour départ         | Heure départ | Durée enregi | Intervalle enr | Enreg./Jour | # Jo | Etat | 1 | _            |
|                                                           |                |                     |              |              |                |             |      |      |   | _            |
|                                                           |                |                     |              |              |                |             |      |      |   |              |
|                                                           |                |                     |              |              |                |             |      |      |   |              |
|                                                           |                |                     |              |              |                |             |      |      |   | _            |
|                                                           |                |                     |              |              |                |             |      |      |   |              |
|                                                           |                |                     |              |              |                |             |      |      |   |              |
|                                                           |                |                     |              |              |                |             |      |      |   |              |
| Tour L Ausur L                                            |                |                     |              |              |                |             |      |      |   | _            |
| Fuite Zone                                                |                |                     |              |              |                |             |      |      |   | _            |
| Sélectionné : 0                                           | - Dens for Les |                     |              | CONNECTE     |                |             |      |      |   |              |
| Tous     Aucun       Fuite     Zone       Sélectionné : 0 | Données lue    | is correctement.    | NON          | CONNECTE     |                |             |      |      |   |              |

Un enregistreur avec "—" dans les colonnes « Intervalle enr », « #Jour », « Enreg/jour » a été programmé précédemment pour enregistrer du son. Autrement il a été programmé en mode Aqualog.

#### Histogrammes

Dans l'onglet "histogrammes", sélectionnez les enregistreurs pour lesquels vous souhaitez voir les graphiques. Cliquez sur le bouton « télécharger tous les graph ».

Une fois les données téléchargées un nouvel onglet apparaît correspondant au numéro de l'enregistreur sélectionnés.

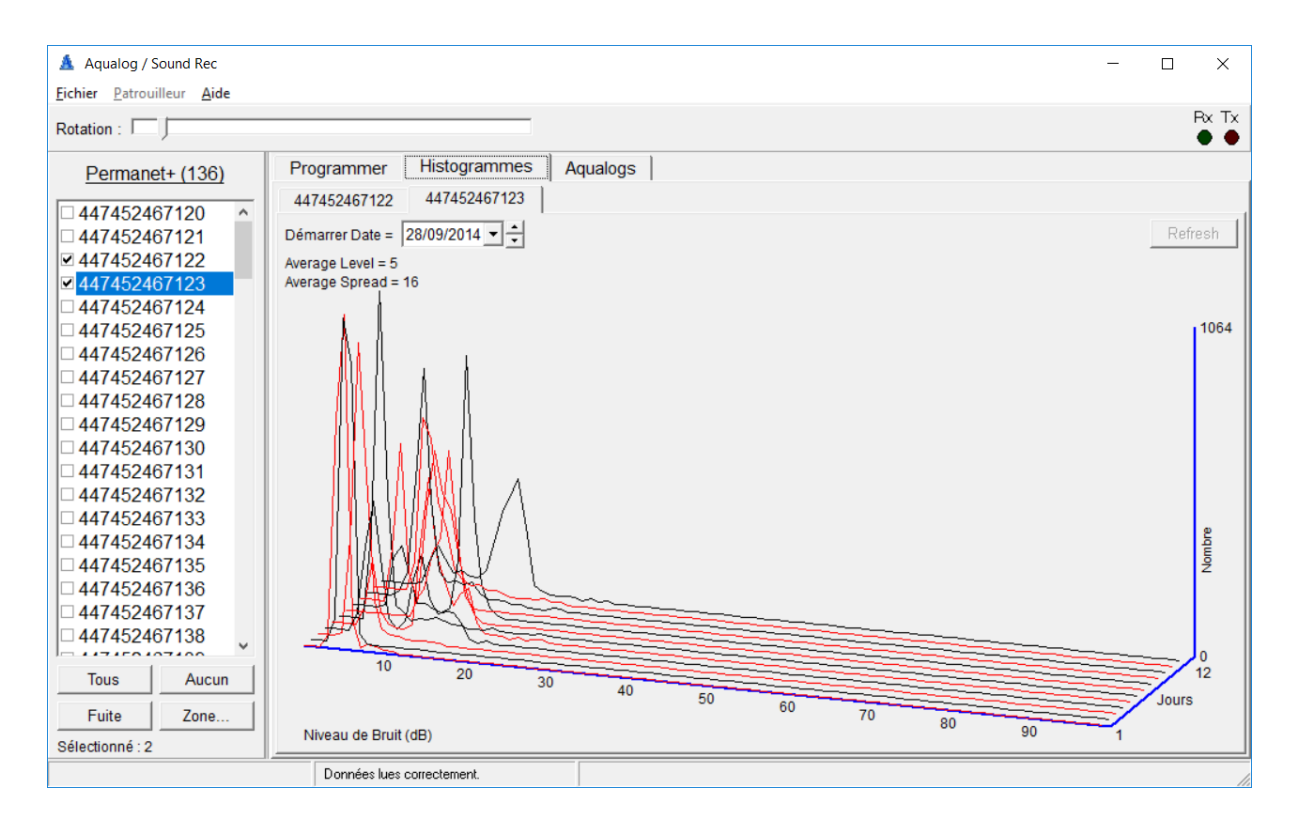

# Téléchargement du son

Lorsque qu'un enregistreur à la capacité de stocker du son, l'onglet « Téléchargement de son » apparaît et permet de récupérer le son sur le Pc connecté.

| Aqualog                                            |                           |                                       | - 🗆 X            |
|----------------------------------------------------|---------------------------|---------------------------------------|------------------|
| <u>File Patroller H</u> elp                        |                           |                                       | Bx Tx            |
|                                                    |                           |                                       | •                |
| Permalog+ (11) Pro                                 | ogram Read Status Downloa | ad Sound                              |                  |
| □ 02042009 L                                       | _ogger Statu              | s Date                                | Select New Sound |
| ✓ 02165011                                         | □ 02165011<br>□ 02165012  |                                       | Add to List      |
| ☑ 02165013                                         |                           |                                       | Remove from List |
| <ul> <li>✓ 02165014</li> <li>✓ 02165015</li> </ul> |                           |                                       | Download Sound   |
| <ul> <li>✓ 02165016</li> <li>□ 02260001</li> </ul> |                           |                                       | Listen           |
| □ 05160016<br>□ 10121774                           |                           |                                       | Validate         |
| □ 12345678                                         |                           |                                       |                  |
|                                                    |                           |                                       |                  |
|                                                    |                           |                                       |                  |
|                                                    |                           |                                       |                  |
|                                                    |                           |                                       |                  |
| All None                                           |                           | >                                     |                  |
| Leak DMA                                           |                           |                                       |                  |
| Selected : 6                                       |                           |                                       |                  |
| Reading 100% successful                            | Database read OK          | Connected to Patroller (USB Wireless) | 1                |

Pour enlever un enregistreur de la liste, sélectionner l'appareil et cliquez sur le bouton Remove from List

Pour télécharger les sons cliquez sur <u>Download Sound</u>. Les sons seront téléchargés un enregistreur à la fois. Veuillez attendre la fin de tous les téléchargements. Une fois fini le statut est actualisé « complété » et la date doit afficher le jour du téléchargement.

En cliquant sur le bouton

Listen

une fenêtre contextuelle s'ouvre pour jouer le son.

Il est possible de naviguer dans la liste déroulante des dates, pour sélectionner le son à écouter.

Le graph des fréquences du son à l'écoute apparaît dans le bas de la fenêtre

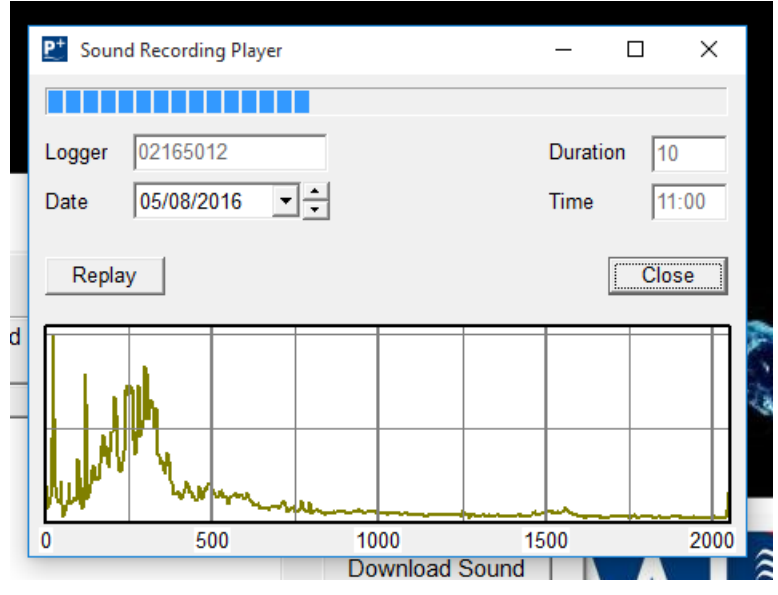

Cliquez sur le bouton <u>Validate</u> pour sélectionner ce son dans une corrélation. Les sons choisis doivent être sélectionné avec une date commune pour être corrélés. La corrélation n'est pas possible si trois étoiles (\*\*\*) apparaissent dans la colonne date (Non synchronisé).

# IMPORTANT:

Pour qu'une corrélation puisse fonctionner, les enregistreurs (PCorr+) doivent être configurés ensemble et non séparément. **Attention :** Passer l'aimant contre le Pcorr+ avant de télécharger le son, désynchronisera son horloge et empêchera toute corrélation.

# Historique

La fonction historique permet d'afficher les analyses hauteur/largeur précédentes sous forme de graphiques 2D ou 3D. C'est histogrammes montrerons les différents sons enregistrés en fonction de leurs dates. Ces graphiques aident à la détection des fuites.

# Historique de Hauteur et largeur

Dans cet onglet, il est possible de charger les informations d'un enregistreur pour visualiser les valeurs mesurées. Un appareil peut stoker de de 1 à 28 jours de données.

| History                                                                                      |               |              |                   |          |                        |                  |      |          |           |         | -       |     | ×     |
|----------------------------------------------------------------------------------------------|---------------|--------------|-------------------|----------|------------------------|------------------|------|----------|-----------|---------|---------|-----|-------|
| Latest Graph (Bar)     All Graphs (3-D)                                                      | )             |              |                   |          |                        |                  |      |          |           |         |         |     | Rx To |
| Permalog+ (10)<br>02042009<br>02165011                                                       | Level + Sprea | ad History   | y   ⊦<br>Xlear Ta | listogra | ams  <br>Sens<br> Norr | itivity :<br>nal | •    |          |           |         |         |     |       |
| 02165012<br>02165013<br>02165014<br>02165015<br>02165016<br>02165017<br>02165018<br>12345678 | <             | Latest       | -1                | -2       | -3                     | 4                | -5   | -6       | -7        | -8      | -9      | -10 | -11   |
|                                                                                              |               | Database rei | ad OK             |          |                        |                  | Conn | ected to | Patroller | (USB Wi | reless) |     |       |

Sélectionnez un enregistreur puis télécharger son historique en cliquant sur le bouton

Read History . Veuillez attendre la fin du téléchargement. Une fois terminé les informations seront répartie dans les colonnes de la plus récente à la plus ancienne, de gauche à droite.

| History                 |                |               |         |       |      |           |     |           |           |         | -       |     | ×     |
|-------------------------|----------------|---------------|---------|-------|------|-----------|-----|-----------|-----------|---------|---------|-----|-------|
| A latest Graph (Bar     | 1              |               |         |       |      |           |     |           |           |         |         |     | Rx Tx |
| C All Graphs (3-D)      | ,              |               |         |       |      |           |     |           |           |         |         |     | ••    |
| Permalog+ (11)          | Level + Spread | History       | Histo   | grams | ]    |           |     |           |           |         |         |     |       |
| 02042009                |                |               |         |       | Sens | itivity : |     |           |           |         |         |     |       |
| 02165011                | Read History   | С             | lear Ta | ble   | Nor  | mal       | •   |           |           |         |         |     |       |
| 02165012                |                | Latest        | -1      | -2    | -3   | -4        | -5  | -6        | -7        | -8      | -9      | -10 | -11   |
| 02165014                | 02165011       |               |         |       |      |           |     |           |           |         |         |     |       |
| 02165015                | Level :        | 37            | 23      | 23    | 15   | 15        | 38  | 26        | 28        | 26      | 16      | 16  | 26    |
| 02165016                | Spread :       | 22            | 23      | 26    | 4    | 5         | 23  | 21        | 16        | 17      | 4       | 4   | 25    |
| 02165017                | Leak :         | N             | N       | N     | N    | N         | N   | N         | N         | N       | N       | N   | N     |
| 02105017                |                |               |         |       |      |           |     |           |           |         |         |     |       |
| 100/6670                |                |               |         |       |      |           |     |           |           |         |         |     |       |
| 12040070                |                |               |         |       |      |           |     |           |           |         |         |     |       |
| 12999999                |                |               |         |       |      |           |     |           |           |         |         |     |       |
|                         |                |               |         |       |      |           |     |           |           |         |         |     |       |
|                         | -              |               |         |       |      |           |     |           |           |         |         |     | _     |
|                         | -              |               |         |       |      |           |     |           |           |         |         |     |       |
|                         |                |               |         |       |      |           |     |           |           |         |         |     |       |
|                         | <              |               |         |       |      |           |     |           |           |         |         |     | >     |
| 1                       |                |               |         |       |      |           |     |           |           |         |         |     |       |
|                         |                |               |         |       |      |           |     |           |           |         |         |     |       |
| Reading 100% successful |                | ) atabase rev | ad OK   |       |      |           | Con | nected to | Patroller | IUSB Wi | reless] |     |       |

Cliquez sur Clear Table pour effacer toutes les données.

#### Histogrammes

Dans l'onglet Histogramme il est possible de visualiser les informations sous forme de graphique

| History                                                         |             |                    |                   |                             | -         | ×     |
|-----------------------------------------------------------------|-------------|--------------------|-------------------|-----------------------------|-----------|-------|
| File Patroller Help                                             |             |                    |                   |                             |           | Dy Tr |
| <ul> <li>Latest Graph (Bar</li> <li>All Graphs (3-D)</li> </ul> | )           |                    |                   |                             |           | •     |
| Permalog+ (11)                                                  | Level + Spr | read History Histo | grams             |                             |           |       |
| 02042009                                                        | Progress    |                    |                   |                             |           |       |
| 02165012                                                        | Download    | d Latest Graph     |                   |                             |           |       |
| 02165013                                                        | Downloa     | ad All Graphs      |                   |                             |           |       |
| 02165015<br>02165016                                            | Logger      | Graphs Available   | Graphs Downloaded |                             |           |       |
| 02165017                                                        |             |                    |                   |                             |           | _     |
| 12345678                                                        |             |                    |                   |                             |           |       |
| 12999999                                                        |             |                    |                   |                             |           |       |
|                                                                 |             |                    |                   |                             |           |       |
|                                                                 |             |                    |                   |                             |           |       |
|                                                                 |             |                    |                   |                             |           |       |
| 1                                                               | -           |                    |                   |                             |           | <br>  |
| Reading 100% successful                                         |             | Database read OK   |                   | Connected to Patroller (USB | Wireless) |       |

Cliquez Download Latest Graph pour télécharger le graphique des dernières valeurs enregistrées

Cliquez Download All Graphs

pour télécharger tous les graphiques disponibles.

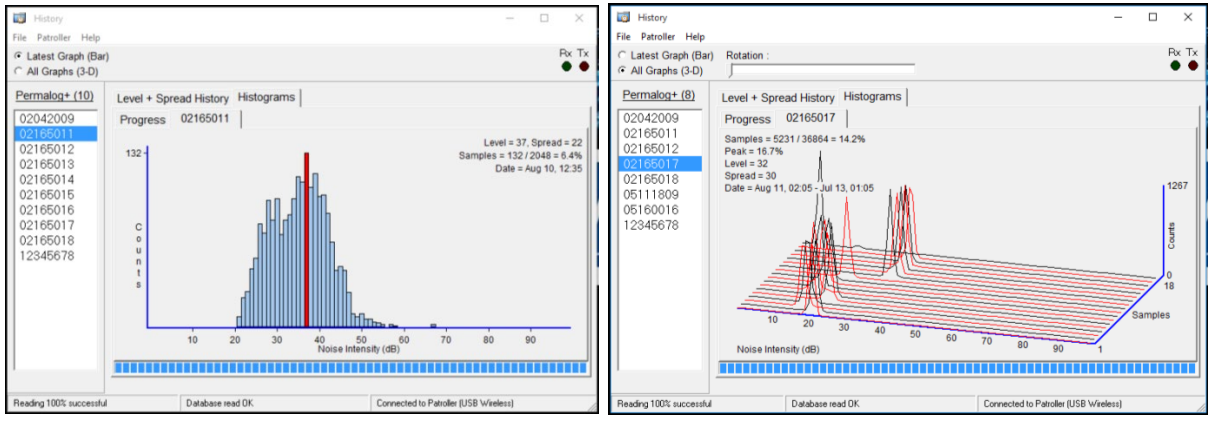

Graphe détaillé d'une mesure

Graphe combiné de toutes les mesures

Veuillez-vous référer à la FAQ 204 sur le site HWM pour obtenir l'aide à l'interprétation et l'utilisation de ces graphiques. Ces graphiques peuvent être enregistrés sur votre disque dur en cliquant « enregistrer en .csv

# Config P+

La fonction config P+ permet de régler les paramètres de relève des données (par patrouille) ainsi que l'heure d'enregistrement des appareils. Veuillez consulter la FAQ 203 pour passer les appareils en « mode veille ».

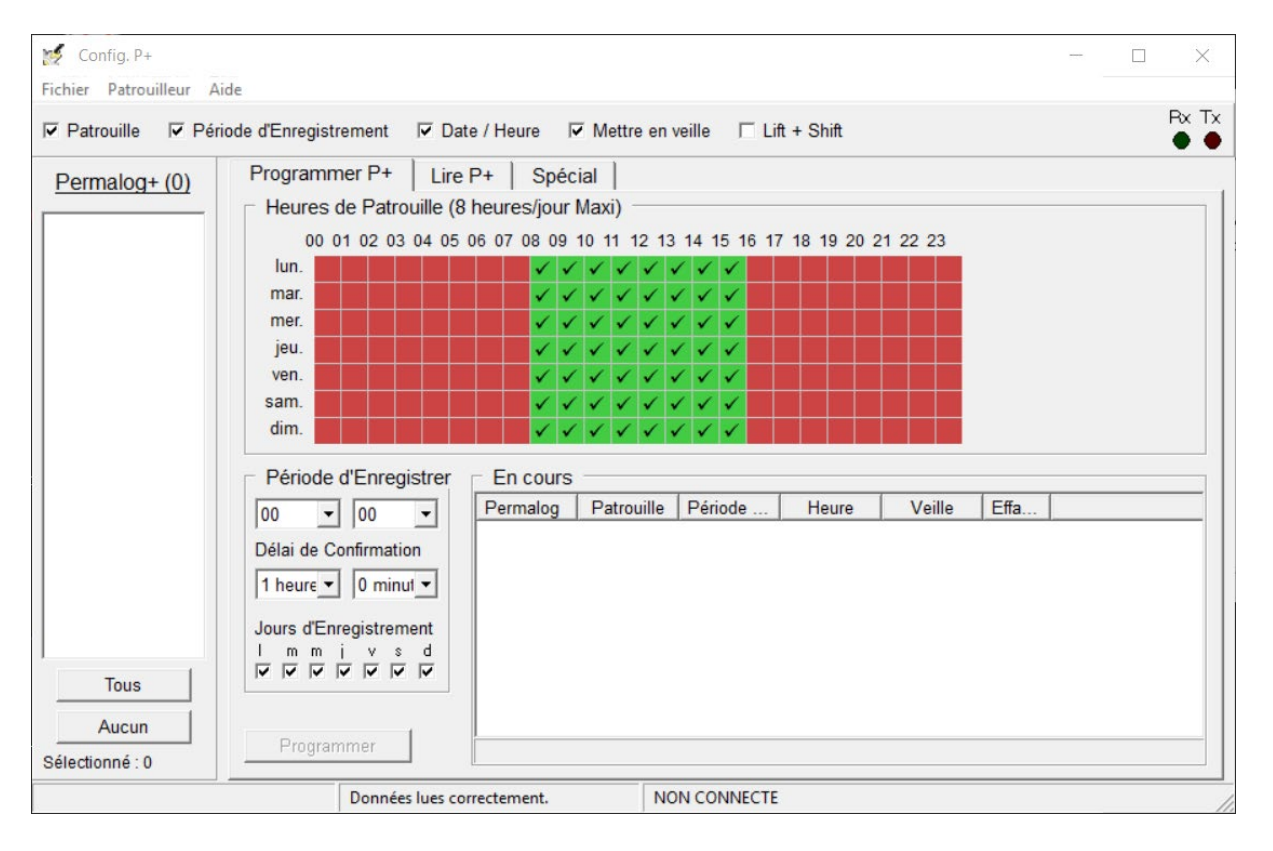

#### Programmer un appareil

Le paramétrage standard limite la transmission radio vers un patrouilleur à 8 heures par jours. Cela peut être changé en utilisant le mot de passe pour distributeur dans le menu Option du panneau principal. Les heures d'activité radio sont cochées en vert, elles peuvent être désactivée en rouge par un simple clic.

L'analyse audio est réalisée une fois par jour, avec un intervalle standard d'une heure. Il est possible de sélectionner les jours de la semaine durant lesquels la détection de fuite sera faite.

Pour programmer un enregistreur, cocher la case correspondante à son numéro de série puis

cliquez sur **Programmer**. Assurez vous de cocher les cases correspondant à vos souhaits de programmation dans le bandeau supérieur.

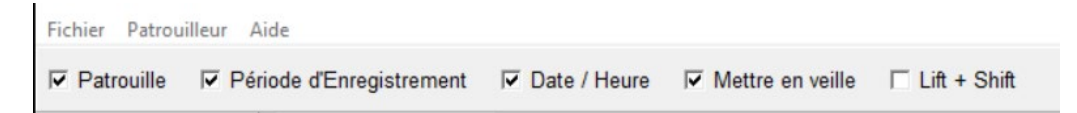

#### Lire les enregistreurs

Sous l'onglet Lire les enregistreurs, les enregistreurs de votre choix peuvent être lus, ce qui affichera leurs paramètres actuels.

| Demalary (2)                          | Programmer P+ Life P+ Snácial     |
|---------------------------------------|-----------------------------------|
| Permalog+(3)                          |                                   |
| 01150761                              | En cours                          |
| 09161125                              | Permalog Patrouille Période Heure |
| 09101130                              |                                   |
|                                       |                                   |
|                                       |                                   |
|                                       |                                   |
|                                       |                                   |
|                                       |                                   |
|                                       |                                   |
|                                       |                                   |
|                                       |                                   |
|                                       |                                   |
|                                       |                                   |
|                                       |                                   |
|                                       |                                   |
|                                       |                                   |
|                                       |                                   |
|                                       |                                   |
|                                       |                                   |
|                                       |                                   |
|                                       |                                   |
|                                       |                                   |
|                                       |                                   |
| · · · · · · · · · · · · · · · · · · · |                                   |
| Tous                                  |                                   |
| Aucun                                 |                                   |
| Sélectionné : 0                       | Life Computation                  |

Pour lire la configuration actuelle des enregistreurs, sélectionnez-les, puis cliquez sur le bouton

Lire Configuration. Cela initiera le processus de lecture. Attendez jusqu'à ce que cela se termine.

Une fois l'opération terminée, un nouvel onglet apparaît pour chaque enregistreur sélectionné. Chaque onglet affiche la configuration actuelle des enregistreurs, y compris les temps de patrouille, d'enregistrement, de délai et leurs jours actifs de la semaine.

| En cours (4 | 4s) 01150  | 0761 09161 | 125 09161 | 130 |
|-------------|------------|------------|-----------|-----|
| Permalog    | Patrouille | Période    | Heure     |     |
| 01150761    | -          | Réussi     | Réussi    |     |
| 09161125    | -          | En cours   | En cours  |     |
| 09161130    |            | En cours   | En cours  |     |
|             |            |            |           |     |
|             |            |            |           |     |
|             |            |            |           |     |
|             |            |            |           |     |
|             |            |            |           |     |
|             |            |            |           |     |
|             |            |            |           |     |
|             |            |            |           |     |
|             |            |            |           |     |
|             |            |            |           |     |
|             |            |            |           |     |
|             |            |            |           |     |
|             |            |            |           |     |
|             |            |            |           |     |
|             |            |            |           |     |
|             |            |            |           |     |
|             |            |            |           |     |
|             |            |            |           |     |
|             |            |            |           |     |
|             |            |            |           |     |
|             |            |            |           |     |
|             |            |            |           |     |
|             |            |            |           |     |
| 41-1-1      | 1          |            |           |     |

| En cours 09161130                   |                                                                               |  |  |
|-------------------------------------|-------------------------------------------------------------------------------|--|--|
| Heures de Patrouille                |                                                                               |  |  |
| 00 01 02 03 04 05 06 07 08 09 10 11 | 1 12 13 14 15 16 17 18 19 20 21 22 23                                         |  |  |
| lun.                                | $\checkmark$ $\checkmark$ $\checkmark$ $\checkmark$ $\checkmark$ $\checkmark$ |  |  |
| mar. 🖉 🖉 🖉 🖉 🖉 🗸 🗸 🗸                |                                                                               |  |  |
| mer. 🖉 🖉 🖉 🖉 🖉 🗸 🗸 🗸                |                                                                               |  |  |
| jeu. 🖉 🖉 🖉 🖉 🖉 🖉 🗸 🗸 .              |                                                                               |  |  |
| ven.                                |                                                                               |  |  |
| sam.                                |                                                                               |  |  |
| dim.                                |                                                                               |  |  |
|                                     |                                                                               |  |  |
| Période d'Enregistrement            | Date / Heure                                                                  |  |  |
| Heure : 01:00                       | Date:                                                                         |  |  |
| Délai : 01:00                       | mardi, aout 6, 2019                                                           |  |  |
| Jours :                             | Heure:                                                                        |  |  |
| l m m j v s d                       | 11:20:30 (Lu à 11:20:31)                                                      |  |  |
|                                     |                                                                               |  |  |
|                                     |                                                                               |  |  |
|                                     |                                                                               |  |  |
|                                     |                                                                               |  |  |
|                                     |                                                                               |  |  |
|                                     |                                                                               |  |  |
|                                     |                                                                               |  |  |
|                                     |                                                                               |  |  |
|                                     |                                                                               |  |  |
|                                     |                                                                               |  |  |
|                                     |                                                                               |  |  |
|                                     |                                                                               |  |  |
|                                     |                                                                               |  |  |
| Lize Configuration                  |                                                                               |  |  |

#### Spécial

L'onglet Utilitaires configure les enregistreurs à définir en mode patrouille ou en mode réseau fixe. Le mode patrouille est destiné aux enregistreurs sans option GSM et nécessite un Patroller pour scanner et lire leurs données. Le mode réseau fixe est destiné aux enregistreurs avec une option GSM qui n'ont pas besoin d'être analysés en permanence. Ces enregistreurs peuvent envoyer leurs données au serveur HWM, où leurs lectures seront stockées. Reportez-vous à la FAQ 208 sur le site Web de HWM pour plus d'informations sur les modes de fonctionnement.

| Programmer  | P+   Lire P+      | Spécial       |                    |         |     |
|-------------|-------------------|---------------|--------------------|---------|-----|
| Mode d'Emis | sion P+           | (             |                    |         |     |
| Réglage Mo  | de d'Emission -   |               | Version Firmware   |         |     |
| Mode Patro  | uille             | •             | Lire Vers          | sion    |     |
| Réglac      | ne Mode d'Emissio | n             | Recover Fir        | rmware  |     |
| Lin         | Mada d'Enciencies |               |                    |         |     |
| Lire        | Mode d Emission   |               |                    |         |     |
| En cours :  |                   |               | V Lecture Batterie |         | 00s |
| Permalog    | Période d'E       | Période de R. | Mode               | Version |     |
|             |                   |               |                    |         |     |

Pour définir le mode de fonctionnement de l'enregistreur, sélectionnez-le en cochant la case correspondante, sélectionnez le mode de fonctionnement à définir en cliquant sur. <u>Réglage Mode d'Emission</u> Pour voir le mode défini pour un enregistreur, sélectionnez-le en cochant la case correspondante, puis cliquez sur le bouton <u>Lire Mode d'Emission</u>. Le mode de fonctionnement des enregistreurs sera affiché dans le tableau.

#### Firmware Upgrade

À l'aide de l'écran principal, sélectionnez Configuration et Options (Remarque : le mot de passe est disponible auprès de votre distributeur). Assurez-vous que la case à cocher Firmware

| Miscellaneous                            | Update | est | cochée | : |
|------------------------------------------|--------|-----|--------|---|
| Show Flash Download Icon (experimental)  |        |     |        |   |
| Autoriser la saisie manuelle de messages |        |     |        |   |
| Afficher le fichier Log des messages     |        |     |        |   |
| Show LED Pulse Width                     |        |     |        |   |
| ✓ Firmware Update                        |        |     |        |   |

Assurez-vous que votre interface est configurée à l'aide du module USB sans fil (reportez-vous à la section Connexions> Patroller / USB sans fil).

#### Cliquez sur le bouton Config P+

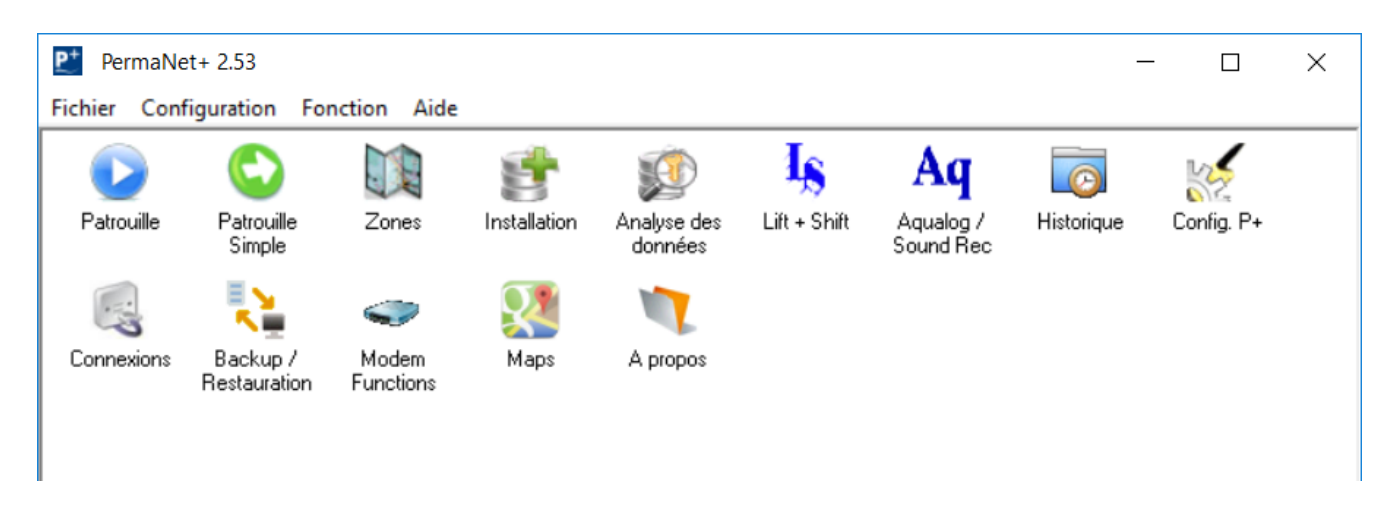

Accédez à l'onglet « spécial » et sélectionnez le logger requis pour la mise à jour dans la liste de gauche en cochant la case correspondante.

Lire Version

et attendez que l'enregistreur appelle

Cliquez sur le bouton avec son statut actuel:

| 4000                                                                                                    |                                                                                                    |                                                                                             |              |                                                                                    |        | _   |       |
|----------------------------------------------------------------------------------------------------|----------------------------------------------------------------------------------------------------|---------------------------------------------------------------------------------------------|--------------|------------------------------------------------------------------------------------|--------|-----|-------|
| Config. P+                                                                                                    |                                                                                                    |                                                                                             |              |                                                                                    |        | - U | ×     |
| Fichier Patrouilleur Al                                                                                                    | de                                                                                                    |                                                                                             |              |                                                                                    |        |     | By Ty |
| Patrouille Péri                                                                                                    | ode d'Enregistreme                                                                                                   | nt 🔽 Date / H                                                                               | eure 🔽 Mettr | e en veille 🔽 Lift +                                                               | Shift  |     | • •   |
| Permalog+ (1)  Control 11  Permalog+ (1)  Oliver of the second second se | Programmer F<br>Mode d'Emiss<br>Réglage Mod<br>Mode Patrou<br>Réglag<br>Lire I<br>En cours :<br>Permalog<br>01150761 | P+   Lire P+<br>sion P+  <br>de d'Emission<br>iille<br>e Mode d'Emission<br>Mode d'Emission | Période de R | Version Firmware<br>Lire V<br>Recover I<br>I⊽ Lecture Batterie<br>Tension<br>3.50V | ersion |     | 16s   |
|                                                                                                    |                                                                                                    |                                                                                             |              |                                                                                    |        |     |       |
| Tous<br>Aucun<br>Sélectionné : 1                                                                                                    |                                                                                                    |                                                                                             |              |                                                                                    |        |     |       |

Si une nouvelle mise à jour du Firmware est disponible, une boîte de notification vous demandera de le mettre à jour. La sélection de « Oui » lancera la procédure de mise à jour du Firmware. Si vous sélectionnez « Non », vous reviendrez à l'onglet Utilitaires.

| Confirm    | ×                                         |
|------------|-------------------------------------------|
| $\bigcirc$ | A newer version of firmware is available. |
| •          | New version: V2.23                        |
|            | Do you wish to update?                    |
|            | Yes No                                    |

Lorsque cela vous est demandé, faites passez l'aimant pour lancer la mise à jour du Firmware.

| 🚔 HWM Logger Loader - V4.04 COM10 — |        | $\times$ |
|-------------------------------------|--------|----------|
| FW-061-002V2_23 (Permalog).upd      |        |          |
| Serial Number 02165011              |        |          |
| <u>₽</u>                            |        |          |
|                                     |        |          |
| 00105011                            | 2 /01/ |          |

Une fois la mise à jour terminée, le statut doit être signalé comme ayant abouti.

| P+ Setup                 |                       |                                |                | ↔                             | —                  |       |
|--------------------------|-----------------------|--------------------------------|----------------|-------------------------------|--------------------|-------|
| Patroller Help           | 🔽 Date / T            | ime 🔲 Set Sleep                | ☑ Lift + Shift |                               |                    | Rx Tx |
| Permalog+ (5)            | Program L<br>P+ Opera | oggers   Read Log<br>ting Mode | gers Utiliti   | es                            |                    |       |
| 02165011                 | C Set Oper            | ating Mode                     |                | Firmware Version —            |                    | - I   |
|                          | Patrol Mo             | de                             | •              | Read Versio                   | in                 |       |
| □ 07162009<br>□ 12999999 |                       | Set Operating Mode             |                | Recover Firm                  | vare               |       |
|                          | F                     | lead Operating Mode            |                |                               |                    |       |
|                          | Progress :            |                                |                |                               |                    | 337s  |
|                          | Logger                | Tx Period                      | Rx Period      | Voltage                       | Version            |       |
|                          | 02165011<br>02165013  |                                |                | 3.48V<br>3.45V                | Success<br>Success |       |
| All None                 |                       |                                |                |                               |                    |       |
| Reading 100% successful  |                       | Database read OK               |                | Connected to Patroller (USB ' | Wireless)          |       |

Si la mise à jour échoue, sélectionnez le logger dont la mise à jour a échoué (en cochant la case correspondante) et cliquez sur le bouton Configuration du Patrouilleur

En cliquant sur l'icône Configuration du Patrouilleur, une fenêtre s'ouvre.

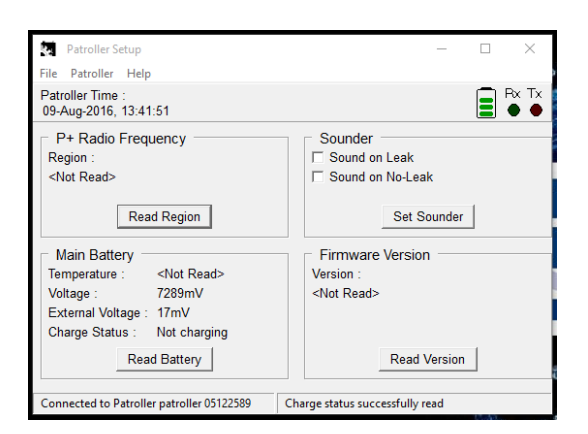

Cliquez sur le bouton pour détecter la fréquence radio en fonctionnement et donc la zone d'utilisation des enregistreurs et du patrouilleur.

Cliquez sur le bouton pour configurer le patrouilleur afin qu'il signale une alarme lorsqu'il y a une fuite et / ou lorsqu'il n'y en a pas. Ceci n'est pas obligatoire et peut être laissé en blanc.

En cliquant sur le bouton Read Battery, vous obtiendrez des détails sur la batterie du patrouilleur.

Cliquez sur le bouton Read Version pour afficher la version actuelle du Firmware du patrouilleur

**Remarque :** la configuration du patrouilleur est uniquement disponible avec une unité mobile Patroller II et non avec le module sans fil USB.

# Connexions

La fonction Connexions établit la liaison entre les enregistreurs et le logiciel. Les détails de l'enregistreur peuvent provenir de l'enregistreur, du DataGate ou d'un fichier stocké sur le disque dur de l'ordinateur. La fenêtre Connexions permet de tester les connexions pour s'assurer que les données seront bien transmises au logiciel, en fonction de l'interface.

# Patrouilleur / USB sans fil

L'interface Patrouilleur / USB Wireless utilise le Patrouilleur II ou le module USB Wireless.

**Remarque** : pour vous connecter au Patrouilleur, une connexion Bluetooth doit être établie et plusieurs tentatives de couplage peuvent être nécessaires avant qu'une connexion soit établie.

Pour confirmer que la connexion est établie, sélectionnez le numéro de port de l'interface de communication, le module GPS (si utilisé) et le modem GSM (si utilisé), puis cliquez sur le

bouton Detect USB Wireless

Tester l'Interface Radio/BT (si yous utilisez

(si vous utilisez le patrouilleur II).

(si vous utilisez le module USB sans fil) ou sur le bouton

Une fois la connexion établie, un message devrait apparaître dans le coin inférieur gauche de la fenêtre et indiquer « Connecté à XX », où XX est soit au patrouilleur, soit au module USB sans fil.

| Patroller / USB Wireless    |              | •             | ✓ OK           |
|-----------------------------|--------------|---------------|----------------|
|                             |              |               | X Annuler      |
| Interface Patrouilleur      | Module GPS   | GSM           | 1 Modem        |
| utiliser GPS                | utiliser GPS |               | able GSM Modem |
| COM22                       | COM13        |               | 13             |
|                             | 4800         | <u>·</u> 1920 | 0              |
| Detect USB Wireless         |              |               | Auto-Detect    |
| Tester l'Interface Radio/BT | Tester GPS   | 1             | Test Modern    |

#### DataGate

L'interface DataGate utilise les données de l'enregistreur disponibles sur le serveur d'hébergement HWM.

**Remarque** : il doit exister une connexion Internet active pour accéder au serveur HWM. Entrez l'URL du serveur, le nom du compte, le mot de passe et l'ID du message actuel. Configurez les paramètres de proxy, si nécessaire, et vérifiez que la connexion est établie en appuyant sur le bouton Test Settings . Une fois la connexion établie, le message « Connecté à Datagate » apparaît dans le coin inférieur gauche de la fenêtre.

| Connexions                 |                     | - 0           |
|----------------------------|---------------------|---------------|
| Interface                  |                     |               |
| Datagate                   | •                   | 🗸 OK          |
|                            |                     | X Annuler     |
| Datagate                   |                     |               |
| Server URL                 |                     |               |
| https://hwmonline.com/api/ |                     |               |
| Username                   | Password            |               |
| TEST                       | •••••               |               |
| Current Message ID         |                     |               |
|                            | Provy Configuration | Test Settings |

#### Dossier local (Toran)

L'interface Toran utilise des données stockées localement pour traiter les données du logger. Entrez le chemin du dossier contenant les données dans le paramètre « Data Folder » et le chemin du dossier contenant les commandes nécessaires dans le paramètre « Command Folder ».

Une sauvegarde des données d'origine peut être effectuée si l'option « Backup After Processing » est cochée. Entrez le chemin de l'emplacement où la sauvegarde sera sauvegardée.

| 🗸 ОК          |
|---------------|
| X Annuler     |
|               |
| Faire défiler |
| Faire défiler |
|               |
|               |

# Sauvegarde et restauration

En cliquant sur l'icône Sauvegarder / Restaurer, une fenêtre s'ouvrira vous invitant à sauvegarder ou à restaurer la base de données. Sauvegarde

Sélectionnez l'onglet Sauvegarde, puis entrez l'emplacement du dossier où la sauvegarde sera sauvegardée dans le paramètre Dossier de sauvegarde. Sinon, cliquez sur le bouton et naviguez jusqu'au dossier souhaité. La base de données peut être effacée après la sauvegarde en cochant la case «Vider la base de données après la sauvegarde».

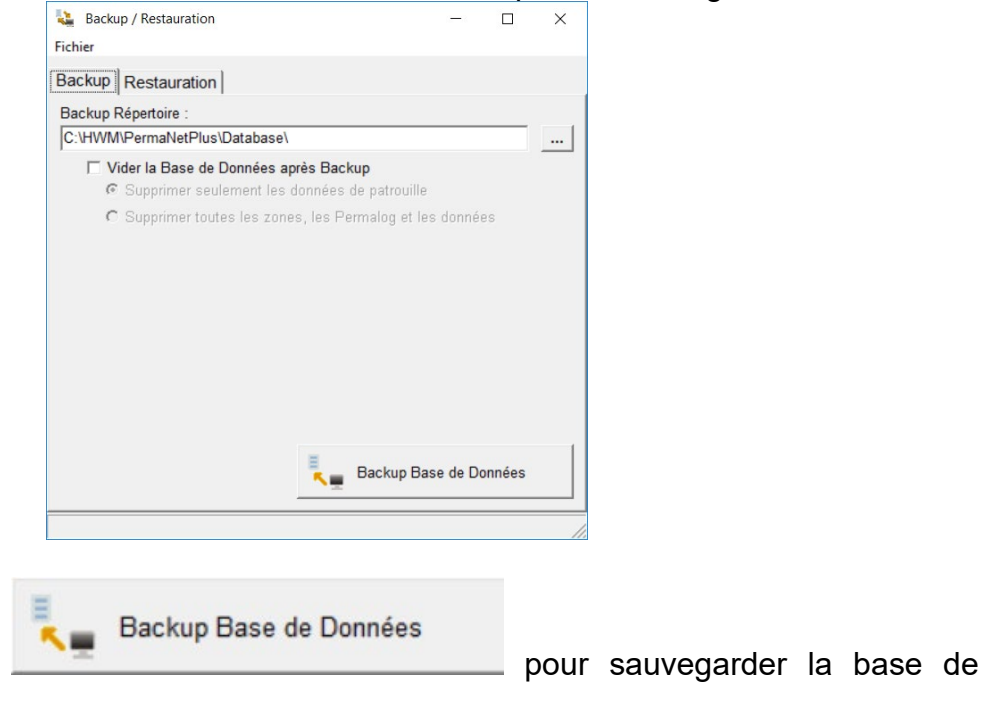

Cliquez sur le bouton données.

# Restauration

Sélectionnez l'onglet Restaurer et entrez l'emplacement du dossier dans lequel la restauration

est enregistrée dans le paramètre Restaurer le dossier. Sinon, cliquez sur le bouton et naviguez jusqu'au dossier souhaité. La nouvelle base de données peut remplacer complètement ou être fusionnée avec la base de données existante.

| Buckup / Restuu    | ration                 |                     | · — · ·  |        | ×   |
|--------------------|------------------------|---------------------|----------|--------|-----|
| chier              |                        |                     |          |        |     |
| ackup Restaur      | ation                  |                     |          |        |     |
| Restauration Réper | toire :                |                     |          |        |     |
| C:\HWM\PermaNe     | tPlus\Database\        |                     |          | _      |     |
| Remplacer          | la Base de Données (   | ar le Backup        |          |        |     |
| C Eusionner la     | fichier Backun avec    | la Base de Do       | nnées    |        |     |
| s i usionner ig    | e licilier Dackup avec | la Dase de Du       | lillees  |        |     |
| Denné de Denné es  |                        |                     |          |        |     |
| bases de Donnees   | du repertoire restaur  | 3.                  |          |        |     |
|                    |                        |                     |          |        |     |
| Date de Bac        | Plage de Patrouilles   | # Permal.           | Premie   | er Per |     |
| Date de Bac        | Plage de Patrouilles   | # Permal.           | Premie   | er Per |     |
| Date de Bac        | Plage de Patrouilles   | # Permal.           | Premie   | er Per |     |
| Date de Bac        | Plage de Patrouilles   | # Permal.           | . Premie | er Per |     |
| Date de Bac        | Plage de Patrouilles   | # Permal.           | . Premie | er Per |     |
| Date de Bac        | Plage de Patrouilles   | # Permal.           | . Premie | er Per |     |
| Date de Bac        | Plage de Patrouilles   | # Permal.           | Premie   | er Per |     |
| Date de Bac        | Plage de Patrouilles   | # Permal.           | Premie   | er Per | )   |
| Date de Bac        | Plage de Patrouilles   | # Permal.           | Premie   | er Per | ,   |
| Date de Bac        | Plage de Patrouilles   | # Permal.           | Premie   | er Per | ées |
| Date de Bac        | Plage de Patrouilles   | * <b># Permal</b> . | Premie   | er Per | ées |

La fenêtre affichera également les bases de données présentes dans le dossier actuel. La base de données correcte doit être choisie pour le bon ensemble d'enregistreurs.

| Cliquez sur le bouton |  | Restauration Base de Données | pour restaurer la base de données. |
|-----------------------|--|------------------------------|------------------------------------|
|-----------------------|--|------------------------------|------------------------------------|

#### Maps

La fonction Cartes indique l'emplacement des enregistreurs sur Google Maps. À partir de là, les détails des enregistreurs peuvent être récupérés

En cliquant sur l'icône, une fenêtre s'ouvrira.

| P* Maps          |                       | - | × |
|------------------|-----------------------|---|---|
| Zone             |                       |   |   |
| Reload Map       |                       |   |   |
| Logger Selection |                       |   |   |
|                  |                       |   |   |
|                  |                       |   |   |
|                  | Sélectionner une Zone |   |   |
|                  |                       |   |   |
|                  |                       |   |   |
| Remove from List |                       |   |   |
| Clear List       |                       |   |   |
| Validate         |                       |   |   |
| Set to Record    |                       |   |   |
|                  |                       |   |   |

Pour que **Maps** fonctionne, une zone est nécessaire (voir la section **Zones**). Sélectionnez le menu déroulant sous « Zone », puis choisissez la zone de votre choix. Lors de la sélection, une carte sera générée avec les sites des enregistreurs répertoriés dans la zone.

**Remarque** : les enregistreurs auront besoin d'un ensemble de coordonnées GPS pour apparaître sur la carte. Voir la section **Installation** pour éditer et configurer des enregistreurs.

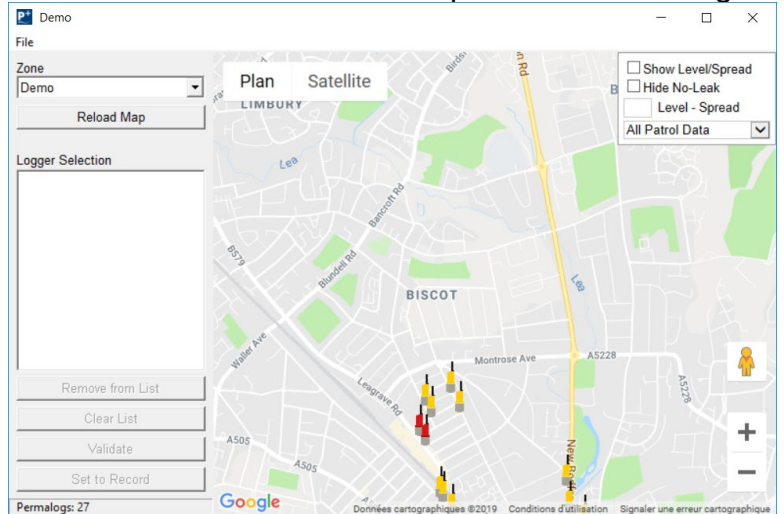

Les sites en jaune ne signalent aucune fuite détectée, tandis que les sites en rouge indiquent une fuite possible. Si vous sélectionnez « Show Level/Spread » (Afficher le niveau / la largeur), le niveau actuel et la largeur s'affichent sur chaque site. La sélection d'un site donnera plus de détails.

| Fuite                        |                |          |         |   |
|------------------------------|----------------|----------|---------|---|
|                              |                |          |         |   |
| Niveau: 49 La                | rgeur: 7       |          |         |   |
| 246 norm                     | an Roa         | ad       |         |   |
| 44745246                     | 57239          |          |         |   |
| Deploy date: 2               | 4 sept. 20     | )14      |         |   |
| Date                         | Heure          | Niveau   | Largeur |   |
| 05 janv. 2015                | 03:30          | 49       | 7       |   |
| 04 janv. 2015                | 03:30          | 45       | 6       |   |
| 10 004 2014                  | 03:30          | 24       | 14      |   |
| 101100. 2014                 |                |          | 00      |   |
| 09 nov. 2014                 | 03:30          | 28       | 20      |   |
| 09 nov. 2014<br>08 nov. 2014 | 03:30<br>03:30 | 28<br>29 | 20      | ~ |

Si l'enregistreur sur le site contient des données et que celles-ci ont été téléchargées dans Aqualog, vous pouvez les écouter en cliquant sur le bouton Listen.

En cliquant sur le bouton Add to List, l'enregistreur sur le site sera ajouté à la zone de sélection de l'enregistreur pour la validation et la corrélation.

# À propos

L'icône À **propos** donne les informations actuelles sur le progiciel PermaNetPlus. Il contient également le contrat de licence logicielle et logicielle de l'utilisateur final.

# PermaNetPlus LLC

Le logiciel PermaNetPlus LLC (localisation et corrélation de fuites) est un complément du logiciel PermaNetPlus qui utilise les données obtenues par les enregistreurs pour déterminer l'emplacement d'une éventuelle fuite. Cette section décrira les bases du logiciel et comment interpréter les résultats.

### Conditions préalables

Pour que la LLC fonctionne correctement, les enregistrements et les données doivent avoir été téléchargés à partir des enregistreurs avant d'ouvrir et d'exécuter le logiciel. Sans les données, le logiciel ne pourra pas mettre en œuvre les données des enregistreurs.

# Écran principal

À l'ouverture de la LLC, un nouveau projet sans titre s'ouvrira automatiquement. Si ce n'est pas le cas, cliquez sur Fichier -> Nouveau.

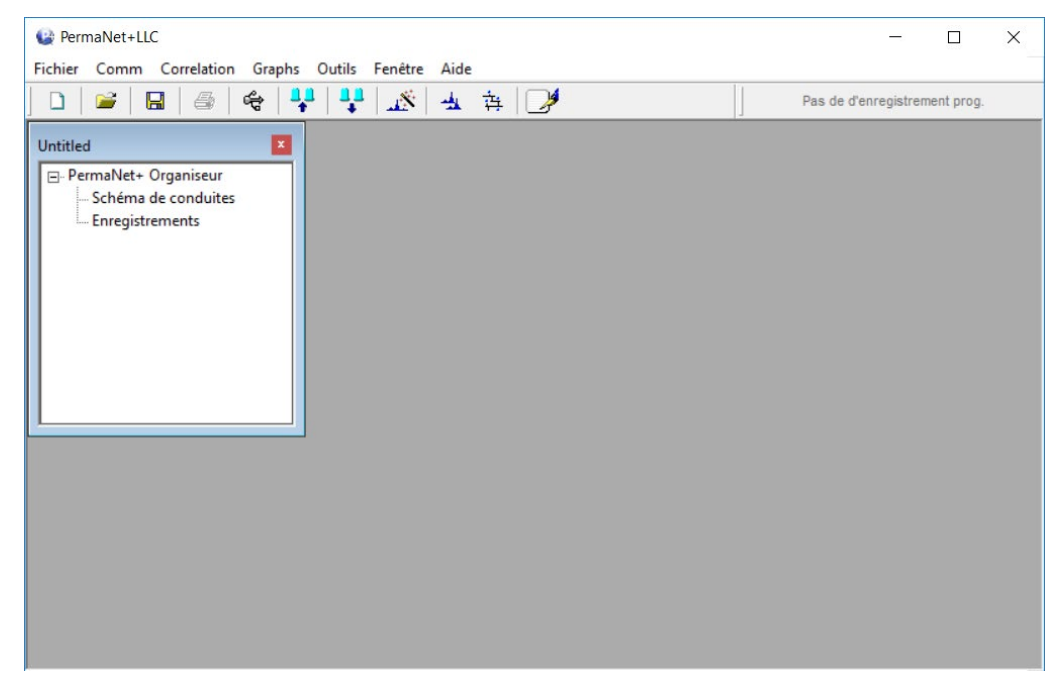

#### Importation de données audio

Pour importer des données pour établir une corrélation, cliquez sur Outils -> Importer.

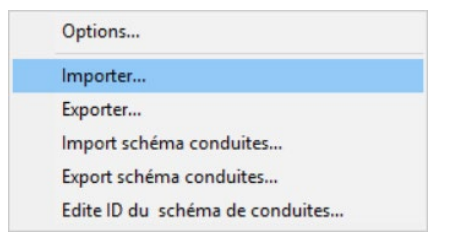

Sélectionnez les données à importer, puis cliquez sur Ouvrir. Plusieurs fichiers peuvent être sélectionnés en maintenant la touche Ctrl enfoncée et en sélectionnant les fichiers.

| Regarder dans : | Data                                                | • 🗧 🖆 📰 🕈              |         |
|-----------------|-----------------------------------------------------|------------------------|---------|
| 1               | Nom                                                 | Modifié le             | Туре    |
|                 | 2014-09-28_033017_447452467192.ssr                  | 07/12/2016 14:39       | Fichier |
| Acces rapide    | 2014-09-28_033017_447452467199.ssr                  | 07/12/2016 14:39       | Fichier |
|                 | 2014-09-28_033017_447452467382-5Etchier             | SR 07/12/2016 14:39    | Fichier |
| Bureau          | 2014-09-29_033017_44745246Talite set80 Ko           | 07/12/2016 14:39       | Fichier |
|                 | 2014-09-29_033017_4474524 dytodifié le: 07/         | /12/2016124:2916 14:39 | Fichier |
| -               | 2014-09-29_033017_447452467199.ssr                  | 07/12/2016 14:39       | Fichier |
| Bibliothèques   | 2014-09-29_033017_447452467202.ssr                  | 07/12/2016 14:39       | Fichier |
|                 | 2014-09-30_033017_447452467192.ssr                  | 07/12/2016 14:39       | Fichier |
|                 | 2014-09-30_033017_447452467199.ssr                  | 07/12/2016 14:39       | Fichier |
| Ce PC           | 2014-09-30_033017_447452467202.ssr                  | 07/12/2016 14:39       | Fichier |
|                 | 2014-10-01_033017_447452467192.ssr                  | 07/12/2016 14:39       | Fichier |
| Récord          | 2014-10-01_033017_447452467199.ssr                  | 07/12/2016 14:39       | Fichier |
| nesedu          | 2014-10-01_033017_447452467202.ssr                  | 07/12/2016 14:39       | Fichier |
|                 | 2014-10-02_060017_447452467190.ssr                  | 07/12/2016 14:39       | Fichier |
|                 | <                                                   |                        | >       |
|                 | Nom du fichier :                                    | •                      | Ouvrir  |
|                 | Tunes de fichiers : Eichier d'Enragietrement SoundS | (anna (* aar)          | Annuler |

Ces données seront placées dans le menu Enregistrement sous PemaNet + Organiseur.

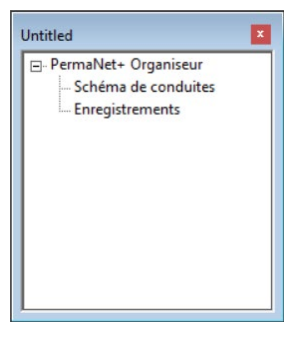

# Création d'une disposition de conduite

Le logiciel LLC peut créer des présentations de tuyaux pour l'analyse. Pour créer une disposition de conduite, double-cliquez sur **Schéma de conduite** sous PermaNet + Organiseur.

Une fenêtre s'ouvrira, avec une interface de disposition de conduite.

| 1        | 瓣 🔏   |              |   |
|----------|-------|--------------|---|
|          |       |              | ^ |
|          |       |              |   |
|          |       |              |   |
|          |       |              |   |
|          |       |              |   |
|          |       |              |   |
|          |       |              |   |
|          |       |              |   |
|          |       |              |   |
|          |       |              |   |
|          |       |              |   |
| <        |       |              | > |
| 6        | 60    | A            | ^ |
| Conduite | Joint | Commentaires | ~ |

Ci-dessous une explication des boutons :

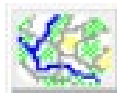

**Carte / Fond.** Définit l'image d'arrière-plan. La disposition des canalisations superposera cette image et facilitera le tracé de la disposition avec une image de la carte de l'emplacement. Ceci est une fonctionnalité optionnelle.

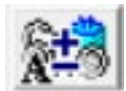

**Ajouter / supprimer** des composants. Vous permet d'ajouter / de supprimer des enregistreurs, des tuyaux, des joints de tuyau et des commentaires de texte.

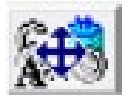

Déplacer des composants. Déplace les composants au choix

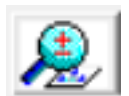

**Zoom**. Zoom avant et arrière.

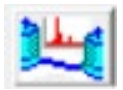

**Corrélation**. Effectue une analyse de corrélation sur deux ou plusieurs enregistreurs. Voir la section Corrélation pour plus d'informations.

Cliquez sur le bouton . Si les données de l'enregistreur n'ont pas été importées, importez les données de l'enregistreur. Voir la section Importation de données audio pour plus d'informations. Une fois importés, les enregistreurs apparaîtront comme des composants pouvant être placés dans la mise en page.

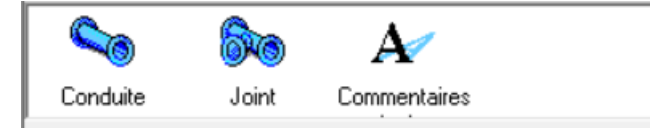

Pour ajouter des composants, cliquez sur l'icône du composant, puis dans l'espace réserver aux conduites.

| 🍇 🕅            | 👬 🔏 |          |   |
|----------------|-----|----------|---|
|                |     |          | ^ |
|                |     |          |   |
|                |     | 750.00 m |   |
|                |     |          |   |
|                |     |          |   |
|                |     |          |   |
|                |     |          |   |
| c and a second |     |          | , |
| <              |     | A        | > |

**Remarque** : placer des enregistreurs les supprimera du menu Composants. En effet, les enregistreurs ne peuvent être placés qu'une seule fois.

Une fois que deux ou plusieurs enregistreurs ont été placés, un tuyau peut être tracé. Sélectionnez l'icône Pipe et tracez une ligne d'un enregistreur à l'autre. En relâchant le bouton de la souris, une boîte de configuration apparaîtra.

| Propriétés (                       | Conduite             | ×            |  |
|------------------------------------|----------------------|--------------|--|
| Selectionner depuis la base de doi |                      |              |  |
| Materiau:                          | Ductile Iron         | •            |  |
|                                    | Longueur: 750.0      | 00 Mètres    |  |
| X                                  | Vitesse du son: 1300 | .00 mtrs/sec |  |
| Diametre:                          | 100mm 💌              |              |  |
|                                    | ОК                   | Abandon      |  |

Sélectionnez le matériau utilisé pour fabriquer le tuyau, longueur et son diamètre. Cliquez sur OK.

Maintenant, le tuyau a été dessiné et configuré.

| 图 Pipe Layout          |          |
|------------------------|----------|
|                        |          |
|                        | ^        |
|                        |          |
|                        |          |
| 10.00 m                |          |
| 02(650)0               |          |
|                        |          |
|                        |          |
|                        | <b>~</b> |
|                        | >        |
|                        |          |
| Pipe Join Text Comment |          |
| For Help, press F1     | 1.       |

**Remarque** : il n'est pas nécessaire que la disposition des tuyaux soit à l'échelle 1: 1. Les longueurs de tuyaux sont définies dans la boîte de dialogue Propriétés du tuyau lors de la création d'un tuyau. Vous pouvez les modifier en cliquant avec le bouton droit de la souris sur le tuyau et en sélectionnant « Propriétés Conduites…».

# Exportation de schéma de conduites

Une fois la mise en page dessinée, elle peut être exportée dans un seul fichier. Cliquez sur Outils -> Export schéma de conduites.

| Option   | 5                      |
|----------|------------------------|
| Import   | er                     |
| Exporte  | r                      |
| Import   | schéma conduites       |
| Export   | schéma conduites       |
| Edite ID | du schéma de conduites |

Enregistrez le fichier dans un répertoire de votre choix.

# Importation de schéma de conduites

Si un schéma de conduite précédente a été créée et exportée, vous pouvez l'importer en cliquant sur Outils -> Importer un schéma de conduites.

| C | Options                        |
|---|--------------------------------|
| h | mporter                        |
| E | xporter                        |
| h | mport schéma conduites         |
| E | xport schéma conduites         |
| E | dite ID du schéma de conduites |

Sélectionnez la disposition de conduite souhaitée, puis cliquez sur Ouvrir.

Sous PermaNet + Organiseur, double-cliquez sur « schéma de conduites ».

Le schéma apparaitra.

**Remarque** : les données de l'enregistreur ne seront pas importées.

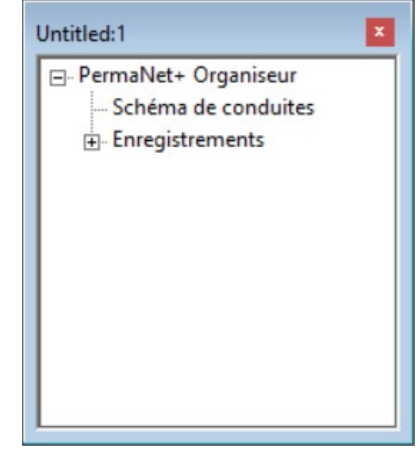

Voir ci-dessous pour plus de détails sur les icônes de l'enregistreur :

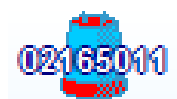

**lcônes rouges**. Cela signifie que le logiciel ne reconnaît pas l'enregistreur et que les données doivent être importées. Voir la section Importation de données audio pour importer des données. Assurez-vous que les heures de données

importées correspondent et que les données d'un enregistreur ne sont pas plus récentes / plus anciennes que les autres.

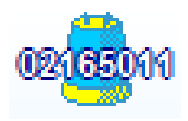

**Icônes jaunes.** Cela signifie que le logiciel a reconnu l'existence d'un enregistreur, mais que les données qui lui sont associées ne sont pas disponibles pour la corrélation croisée, probablement en raison d'un mauvais alignement avec les temps d'enregistrement. Importer les données de

l'enregistreur correctes à partir de l'horodatage correct résoudra le problème.

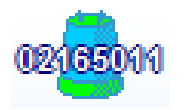

**Icônes vertes.** Cela signifie que le logiciel a reconnu l'existence d'un enregistreur et que les données sont facilement disponibles pour une corrélation croisée.

Corrélation croisée

Il existe deux méthodes de corrélation croisée. Pour la première méthode, cliquez sur le bouton. Cliquez ensuite sur un enregistreur et maintenez-le enfoncé, puis faites glisser le curseur sur le deuxième enregistreur.

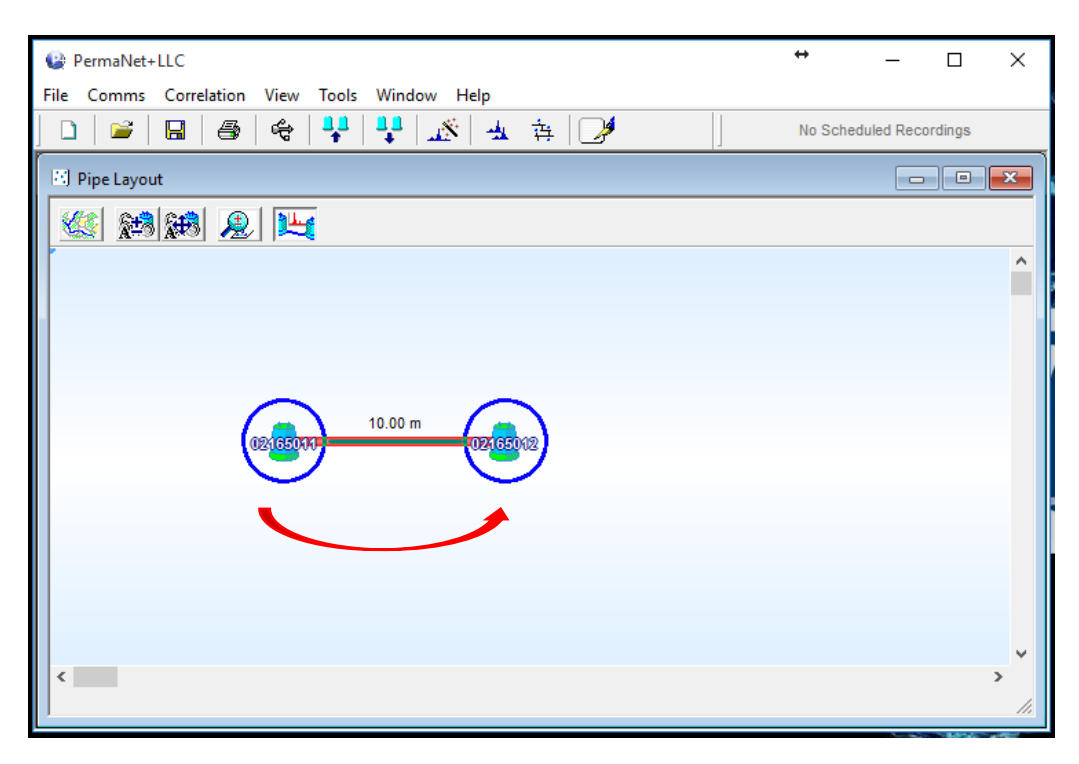

Le logiciel corrélera les données des deux enregistreurs et affichera l'emplacement estimé d'une éventuelle fuite dans la fenêtre de corrélation.

| 🚱 PermaNet+LLC                                                                                                    | ↔ _ □                   | $\times$ |
|----------------------------------------------------------------------------------------------------|-------------------------|----------|
| File Comms Correlation View Tools Window Help                                                                                                    |                         |          |
| ] D   🐸   🖶   🚭   😤   🦊   👯   👫   🚣   🌽                                                                                                    | No Scheduled Recordings |          |
| Correlation ( 02165011 -> 02165012 )                                                                                                    |                         |          |
| 🗙 🗖 1 - Aug 05 2016, 11:00:00 🔄 🖳 🚺 🖃 拱 😥 🙉 🙉 悤                                                                                                    | , 💓 🥑 🗶                 |          |
| 1 Aug 05 2016, 11:00:00                                                                                                    |                         |          |
| Lis Metres                                                                                                    |                         |          |
| -0.100 1.900 3.900 5.900 7.                                                                                                    | 900 9.900               |          |
| Cursor: 7.74 Metres (4ms)<br>10.00 m (1320.00 mtrs/sec)                                                                                                    | ¥_                      |          |
| 49./% 887 m                                                                                                    |                         |          |
| O2165011 1.15 m     O2165011 1.15 m     O30 m     O30 m     O | 02165012                |          |
|                                                                                                    |                         |          |
|                                                                                                    |                         |          |
|                                                                                                    |                         |          |

Pour la deuxième méthode, cliquez sur le bouton <u>\*</u>. Cela affichera la corrélation entre tous les enregistreurs.

|   | 🗋 📄 🐸 🛛 🖶 🛛 🚝                |                                   | <b>☆   2</b> / | No Scheduled Re |
|---|------------------------------|-----------------------------------|----------------|-----------------|
| ľ | Exhaustive Correlation       | - High Resolution                 |                |                 |
|   | 💌 🛃 🚣 Distanc                | e Domain 💌                        |                |                 |
|   | Correlation                  | Average (1) Aug 05 2016, 11:00:00 |                |                 |
|   | 10.00 m<br>02165011 02165012 | 49.7%                             |                |                 |
|   |                              |                                   |                |                 |
|   |                              |                                   |                |                 |
|   |                              |                                   |                |                 |
|   |                              |                                   |                |                 |
|   |                              |                                   | Done           | 1.              |
| ľ |                              |                                   |                |                 |

Double-cliquez sur la corrélation souhaitée. Cela ouvrira la fenêtre de corrélation, donnant une estimation de l'emplacement d'une éventuelle fuite.

**IMPORTANT** : pour que la corrélation fonctionne, les PCorr doivent être programmés ensemble en même temps, et non séparément.

**Remarque** : si la disposition de la conduite contient plus de deux enregistreurs, le logiciel croise la corrélation entre toutes les paires d'enregistreurs :

| 🚱 PermaNet+LLC - [Pipe Layout]                                                                                                    | ↔ – □ ×                                     |
|----------------------------------------------------------------------------------------------------|---------------------------------------------|
| File Comms Correlation View Tools Window Help                                                                                                    | _ & ×                                       |
| D   🗃   📾   🚭   👯   👯   🕂 🕺 🛧 🗛 🎼                                                                                                    | No Scheduled Recordings                     |
|                                                                                                    | 1                                           |
|                                                                                                    |                                             |
|                                                                                                    | ^                                           |
|                                                                                                    |                                             |
|                                                                                                    |                                             |
|                                                                                                    |                                             |
|                                                                                                    |                                             |
|                                                                                                    |                                             |
| 02(65011 02(65012 02(65013                                                                                                    |                                             |
|                                                                                                    |                                             |
|                                                                                                    |                                             |
|                                                                                                    |                                             |
|                                                                                                    |                                             |
|                                                                                                    |                                             |
|                                                                                                    |                                             |
|                                                                                                    |                                             |
|                                                                                                    | Y                                           |
|                                                                                                    |                                             |
|                                                                                                    |                                             |
| Pipe Join Text Comment                                                                                                    |                                             |
| ,<br>For Help, press F1                                                                                                    |                                             |
|                                                                                                    |                                             |
|                                                                                                    |                                             |
|                                                                                                    | <b>+</b>                                    |
| PermaNet+LLC - [Exhaustive Correlation - High Resolution]                                                                                                    | ** – 🗆 ×                                    |
| PermaNet+LLC - [Exhaustive Correlation - High Resolution]     File Comms Correlation View Tools Window Help                                                                                                    | + – – ×                                     |
|                                                                                                    | ++ - C ×<br>- E ×                           |
| PermaNet+LLC - [Exhaustive Correlation - High Resolution] File Comms Correlation View Tools Window Help   File Comms Correlation View Tools Window Help   Automatical Automatical Automat | ↔ — □ X<br>- ☞ ×<br>No Scheduled Recordings |
| PermaNet+LLC - [Exhaustive Correlation - High Resolution] File Comms Correlation View Tools Window Help   File Comms Correlation View Tools Window Help   Common Correlation View Tools Window Help   Common Correlation View Tools View Tools View Help   Common Correlation View Tools View Tools View Help   Common Correlation View Tools View Help   Common Correlation View Tools View Help   Common Correlation View Tools View Tools View Help   Common Correlation View Tools View Tools View Help   Common Correlation View Tools View Tools View Help   Common Correlation View Tools View Tools View Help   Common Correlation View Tools View Tools View Help   Common Correlation View Tools View Tools View Help   Common Correlation View Tools View Tools View Help   Common Correlation View Tools View Tools View Help    Common Correlation View Tools View Tools View Help    Common Correlation View Tools View Help    Common Correlation View Tools View Help     Common Correlation View Tools View Help     Common Correlation View Tools View Help       Common Correlation View Tools View Help      Common Correlation View Tools View Help       Common Correlation View Tools View Help                                                                                                  | ↔ — □ X<br>– ☞ ×<br>No Scheduled Recordings |
| PermaNet+LLC - [Exhaustive Correlation - High Resolution] File Comms Correlation View Tools Window Help   Image: Image: Image                        | ↔ — □ ×<br>– ☞ ×<br>No Scheduled Recordings |
| PermaNet+LLC - [Exhaustive Correlation - High Resolution] File Comms Correlation View Tools Window Help   Image: Image Image: Image   Image: Image: Image Image: Image   Image: Image: Image Image: Image   Image: Image: Image: Image Image: Image   Image: Image: Image: Image Image   Image: Image: Image: Image Image   Image: Image: Image: Image Image   Image: Image: Image: Image Image   Image: Image: Image: Image Image   Image: Image: Image: Image Image   Image: Image: Image: Image Image   Image: Image: Image: Image Image   Image: Image: Image: Image Image   Image: Image: Image: Image Image   Image: Image: Image: Image Image   Image: Image: Image: Image Image: Image   Image: Image: Image: Image: Image Image: Image   Image: Image: Image: Image: Image: Image Image: Image   Image: Image: Image: Image: Image: Image Image: Image   Image: Image: Image: Image: Image: Image: Image: Image Image: Image   Image: Image: Image: Image: Image: Image: Image: Image: Image Image: Image: Image   Image: Image: Image                                                                                                    | ↔ — □ ×<br>– ☞ ×<br>No Scheduled Recordings |
| PermaNet+LLC - [Exhaustive Correlation - High Resolution] File Comms Correlation View Tools Window Help Image: Image:                  | + – – ×<br>– F ×<br>No Scheduled Recordings |
| PermaNet+LLC - [Exhaustive Correlation - High Resolution] File Comms Correlation View Tools Window Help Image: Image Image Ima                  | + – – ×<br>– F ×                            |
| PermaNet+LLC - [Exhaustive Correlation - High Resolution] File Comms Correlation View Tools Window Help Image: Image:                  | + – – ×<br>– F ×<br>No Scheduled Recordings |
|                                                                                                    | + – – X<br>– F ×<br>No Scheduled Recordings |
|                                                                                                    | + – C X<br>– E X<br>No Scheduled Recordings |
|                                                                                                    | + – C ×<br>– E ×<br>No Scheduled Recordings |
|                                                                                                    | + – C X<br>– E X<br>No Scheduled Recordings |
|                                                                                                    | + – C X<br>– E X<br>No Scheduled Recordings |
|                                                                                                    | + – C X<br>– E X<br>No Scheduled Recordings |
|                                                                                                    | + – C X<br>– E X<br>No Scheduled Recordings |
|                                                                                                    | + – C X<br>– E X<br>No Scheduled Recordings |
|                                                                                                    | + – C X<br>– E X<br>No Scheduled Recordings |
|                                                                                                    | + – C X<br>– E X<br>No Scheduled Recordings |
|                                                                                                    | + – C ×<br>– E ×<br>No Scheduled Recordings |
|                                                                                                    | + – C ×<br>– E ×<br>No Scheduled Recordings |
| PermaNet+LLC - [Exhaustive Correlation - High Resolution] File Comms Correlation View Tools Window Help Distance Domain Correlation Average (1) Aug 05 2016, 11:00:00 20:00 m 63.1% 02:165012 02:165013 (1) 62.4% 02:165011 02:165012 (1) 49.7% 02:165011 02:165012 (1) 49.7% 02:165011 02:165012 (1) 49.7% 02:165011                                                                                                    | + – C ×<br>– E ×<br>No Scheduled Recordings |

# Aucune fuite déterminée

Si le logiciel ne parvient pas à détecter ou à détecter une fuite, le pic le plus élevé détecté s'affiche. Il est probable que ce pic correspond à l'emplacement d'une fuite.

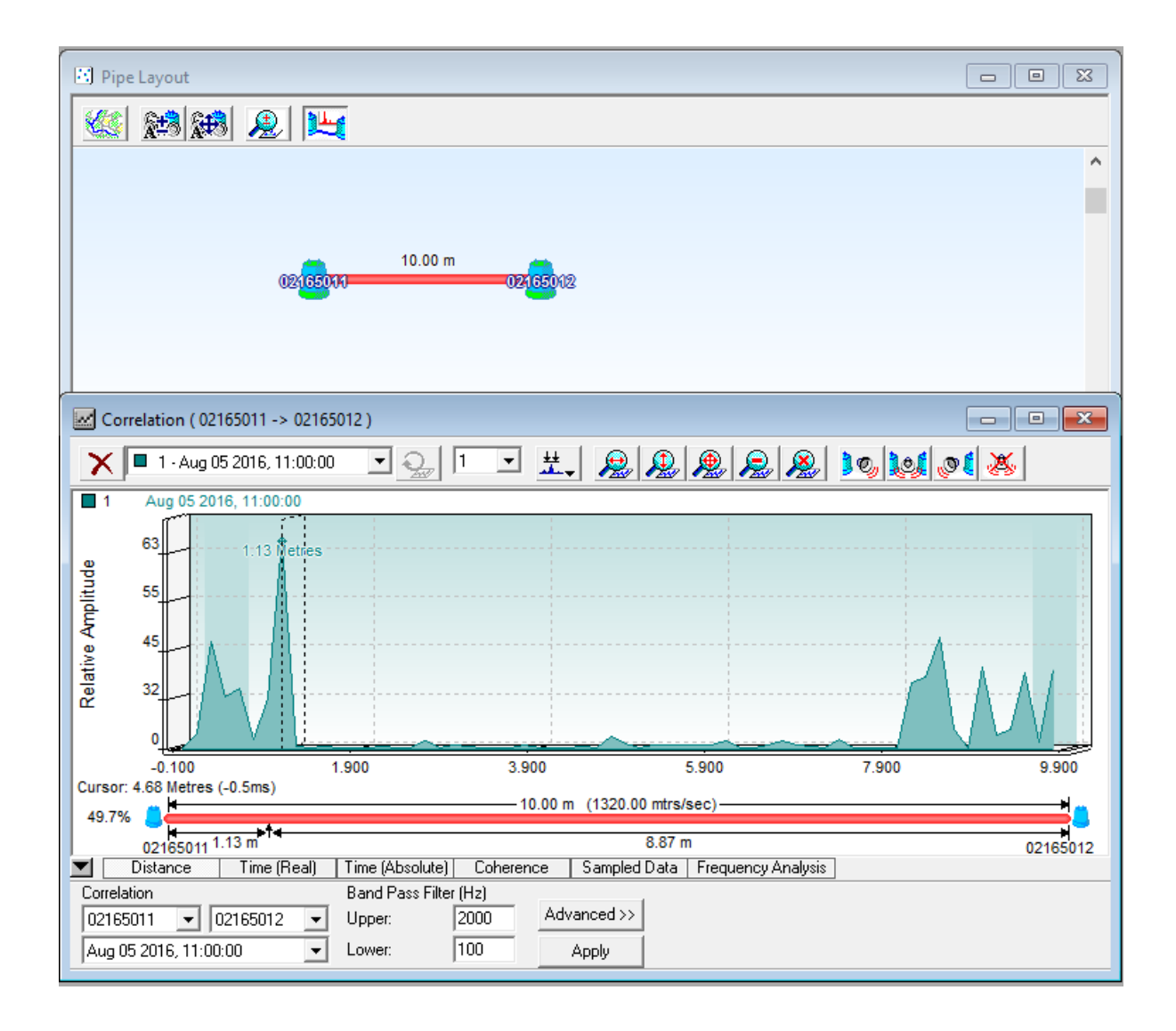

Comme le texte et les chiffres sous les données graphiques sont en noir, le logiciel a conclu qu'il ne s'agissait pas d'une fuite.

# Fuite déterminée

Si le logiciel détecte une fuite, une paire de marqueurs de fuite apparaîtra sur la structure de la conduite, mettant en évidence les enregistreurs sur lesquels la fuite est suspectée et le texte dans la fenêtre de corrélation apparaît en rouge.

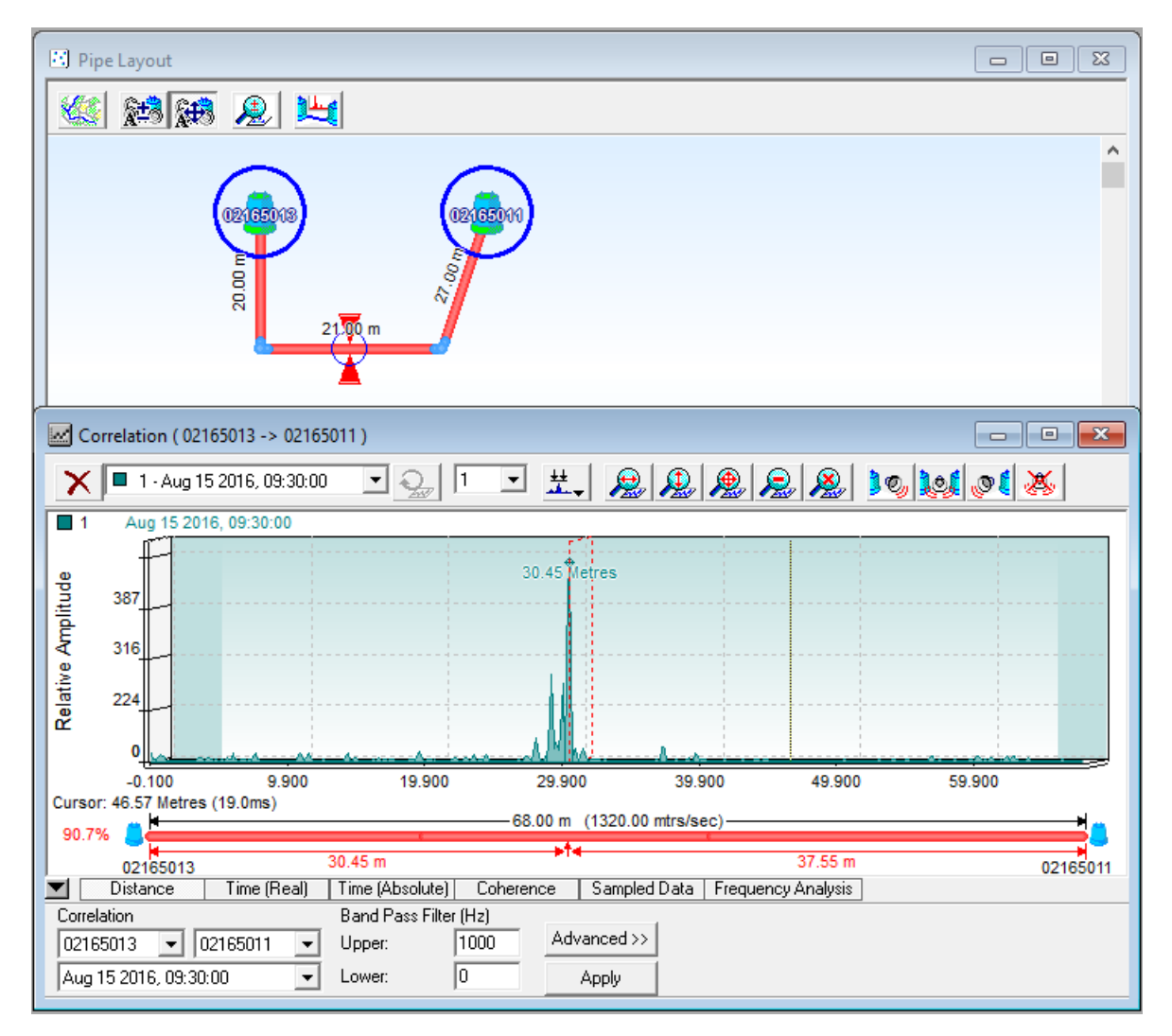

La fenêtre de corrélation affichera les résultats des algorithmes de corrélation et l'emplacement probable d'une fuite éventuelle.

**AVERTISSEMENT** : les résultats de la corrélation sont une estimation et ne doivent pas être considérés comme le résultat final exact.

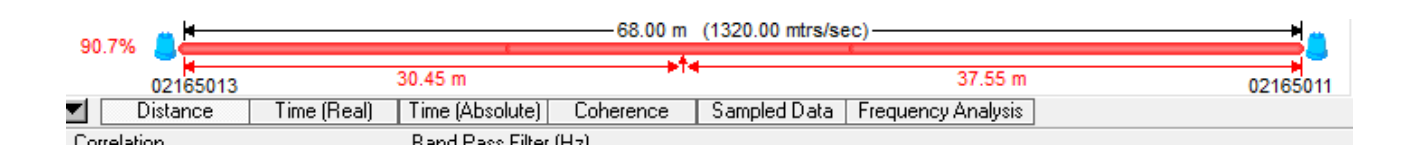

Notez les numéros sur le schéma de conduites. Ces chiffres donnent l'emplacement approximatif de la fuite, le pourcentage indiquant la certitude de la fuite. Dans l'image cidessus, le logiciel a déterminé qu'il y avait 90,7% de chances qu'une fuite se produise à 30,45 m de l'enregistreur 02165013.

**IMPORTANT** : pour que la corrélation fonctionne, les PCorr doivent être programmés ensemble en même temps, et non séparément.

# FAQ

Pour les requêtes courantes avec le logiciel, veuillez consulter la section «Foire aux questions» du site Web.

FAQ associées:

- FAQ 037 Interfaçage de Google Maps avec le logiciel PermaNetPlus.
- FAQ 202 Comment découvrir l'enregistreur à l'aide de Patroller et du logiciel.
- FAQ 203 Comment mettre l'enregistreur en "mode veille".
- FAQ 204 Compréhension et interprétation des données graphiques.
- FAQ 206 Sauvegarde des données historiques sur 29 jours.
- FAQ 208 Explication des modes de fonctionnement.
- FAQ 372 Comment configurer le téléchargement automatique des données.
- FAQ 376 Création d'un nouveau DMA.

# Dépannage

Pour réduire les risques de problèmes, veuillez-vous assurer que la dernière version du logiciel a été téléchargée et installée. Les logiciels les plus récents comporteront des corrections de bugs et des algorithmes optimisés qui ne seraient pas disponibles avec les versions antérieures du logiciel.

Le logiciel le plus récent peut être téléchargé à l'adresse <u>http://www.hwmglobal.com/help-and-downloads/</u>

En cas de problème ou de questions techniques, contactez le support technique HWM au +44 (0) 1633 489479 et sélectionnez l'option 2, ou envoyez un e-mail à <u>cservice@hwm-water.com</u> (En Anglais). Notre personnel s'efforcera toujours de résoudre toute demande technique et bénéficiera du soutien total de l'équipe d'ingénierie HWM pour vous guider vers un résultat satisfaisant. Dans les rares cas où un produit présente un défaut au cours de la période de garantie, il devra être renvoyé à HWM pour inspection et réparation.

# Avertissements

Déclaration d'avertissement de la FCC :

- Cet appareil est conforme à la section 15 de la réglementation de la FCC. Le fonctionnement est soumis aux deux conditions suivantes :
  - (1) Cet appareil ne doit pas causer d'interférences nuisibles, et
  - (2) Cet appareil doit accepter toutes les interférences reçues, y compris celles susceptibles de provoquer un fonctionnement indésirable.
- Cet équipement est conforme aux limites d'exposition aux radiations de la FCC définies pour un environnement non contrôlé. Les utilisateurs finaux doivent suivre les instructions d'utilisation spécifiques pour satisfaire à la conformité d'exposition RF. Cet émetteur ne doit pas être co-localisé ou fonctionner en conjonction avec une autre antenne ou un autre émetteur.
- Les changements ou modifications non expressément approuvés par la partie responsable de la conformité pourraient annuler l'autorité de l'utilisateur à utiliser l'équipement.
   Selon les réglementations d'Industrie Canada, cet émetteur radio ne peut fonctionner qu'avec une antenne d'un type et d'un gain maximal (ou inférieur) approuvé pour l'émetteur par Industrie Canada.
   Pour réduire le risque de brouillage radioélectrique causé aux autres utilisateurs, le type d'antenne et son gain doivent être choisis de manière à ce que la puissance rayonnée de manière isotrope équivalente (par exemple) ne soit pas supérieure à celle nécessaire au succès de la communication.

Cet appareil est conforme aux normes RSS sans licence d'Industrie Canada. Son fonctionnement est soumis aux deux conditions suivantes :

- (1) cet appareil ne doit pas causer d'interférences
- (2) cet appareil doit accepter toute interférence, y compris les interférences pouvant provoquer un fonctionnement indésirable de l'appareil.

Conformément à la réglementation d'Industrie Canada, le présent émetteur radio peut fonctionner avec une antenne d'un type et d'un gain maximal (ou inférieur) approuvé pour l'émetteur par Industrie Canada. Brouillage radioélectrique to the user, it faut choisir le type d'antenne et son gain de puissance que l'isotrope rayonne établissement d'une communication satisfaisante.

Le présent appareil est conforme au CNR d'Industrie Canada radio exonérée de licence. L'exploitation est autorisée aux deux conditions suivantes :

- (1) L'appareil ne doit pas produire de brouillage
- (2) L'utilisateur de l'appareil doit accepter tout brouillage radioélectrique subi, même si le brouillage est susceptible d'en compromettre le fonctionnement.